Distribution

ED01 Englis

SAMSUNG

### **SCM Express V5 Configuration Guide**

VCR.

Collaboration

VCS

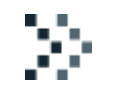

## Contents

**Chapter1. Directory Service** Chapter2. Premium CID Service Chapter3. Photo File Management **Chapter4.** Presence Service Chapter5. Location Service Chapter6. Push Service Chapter7. Leaving Office COS Others

### **V5 Upgrade Cautions**

- < Upgrade Cautions! >
- Removed "None" option for SIP Registration Authentication
- "None" option of Authentication Method was removed in User Group Information.
- If it was 'None' in old version, after upgrading it will be changed to 'Internal'.
- Gateway(OfficeServ) : User should change settings of FXS and keep alive trunk in gateway.
- Gateway(iBG) : User should change setting of keep alive trunk in gateway.
- 3rd party phone : If the phone have no authentication password, user should input in phone.

| CONFIGURATION                  | Information | Single Phone | e User 📋 | Main Monitor   |              |         |          |            |                    |
|--------------------------------|-------------|--------------|----------|----------------|--------------|---------|----------|------------|--------------------|
|                                | U           | ser Group    |          |                | -            |         |          |            |                    |
| 🕀 Location                     |             |              |          | Search         | Clear        | Reset   |          |            |                    |
| 🖂 User Group                   | User Group  | Host         |          | orage Auth     | enticetio    | МОН     |          | MOH Enable | Transfer Ding IIse |
| Create User Group              | Infra       | itdong.com   | Local    | None           | enticatio,   | 1100    |          | Enable     | 1115               |
| 🗆 Change User Group            |             |              |          |                |              |         |          |            |                    |
| Information                    |             |              |          |                |              |         |          |            |                    |
| Options                        |             |              |          |                |              |         |          |            |                    |
| 😹 [DIALOG]Information - Change |             |              |          |                |              |         |          |            |                    |
| User Group                     | linfra      |              | -        | CDP St         | rege Optio   |         | lecal    |            |                    |
| Host                           | itdong.com  |              |          | Authenti       | ication Meth | od      | Internal |            |                    |
| MOH ID                         | 1100        |              | -        | мо             | H Enable     |         | Enable   |            | -                  |
| Transfer Ringback Tone         | 1115        |              | -        | User           | Group Code   |         |          |            |                    |
| CLI Number                     |             |              |          | QOP(Quali      | ity of Prote | ction)  | Auth     |            |                    |
| Realm                          |             |              |          | A              | Igorithm     |         | MD5      |            | -                  |
| LDAP Root Directory            |             |              |          | Restri         | ction Policy | 1       |          |            | -                  |
| Default Access Code            | ##          |              | -        | Min Digit (Def | fault Acces  | s Code) | []       |            |                    |
| Service Call Access Code       | ##          |              | -        | Med            | dia Option   |         |          |            | -                  |
| SRTP Mline offer Option        |             |              | -        | External       | Cooperation  | n ID    |          |            |                    |
| Restriction User Group         |             |              |          |                |              |         |          |            |                    |

### Setting Auth ID & Password in iBG

### Should connect to CLI of iBG

2006.60# show running-config

#### voip-gateway

host domain-name ug1.scm.com bind control interface ethernet 0/3 bind media interface ethernet 0/3 rtp payload-type nte 101 call-server ip-address ipv4:10.251.191.232 gw-uri gw2006 expires 60 exit call-server sip-ua authentication username gw2006 password \*\*\*\*\* offer call-hold dir-inactive disable-star-contact

reason-header override present-indicator no shutdown

exit sip-ua no shutdown exit voip-gateway \* If there is no username and password, should input as follows:

2006.60# configure terminal 2006.60/configure# \*May 07,2014,10:31:01 #PARSER-warning: samsung entered configuration mode FROM SERIAL 2006.60/configure# voip-gateway 2006.60/configure/voip-gateway# shutdown <= should shutdown before setting 2006.60/configure/voip-gateway# \*May 07,2014,10:31:32 #EVENT-critical: Connection fails between system and SIP entity RAISE \*May 07,2014,10:31:32 #SIP-notification: VoIP Gateway Stopped 2006.60/configure/voip-gateway# sip-ua authentication username {gwname} password {1234} 2006.60/configure/voip-gateway# no shutdown <= should no shutdown after setting 2006.60/configure/voip-gateway# \*May 07,2014,10:32:08 #SIP-notification: VoIP Gateway Started

### **Chapter 1.** Directory Service

VC8

sel.

Collaboration

VCS

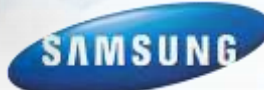

### **> Directory Service Activation for FMC**

- I. configure the Directory Service Server
- 2. configure the Photo File Upload Server
- 3. configure the Mobile Phone Profile
- ► Used Port : 389(for LDAP), 18202(TLS)

| CM Administrator]                                                                                                    |                                           |                                         |                                            |
|----------------------------------------------------------------------------------------------------|-------------------------------------------|-----------------------------------------|--------------------------------------------|
| ile Tool Tab Dialog Help                                                                                                    |                                           | 🛤 Server                                | 10,251,192,27 💄 Useradmin 📒 Level1,Engines |
| scм Administrator 📕                                                                                                    | i 🐐 🖭 🖷 🎽                                 | 5                                       |                                            |
|                                                                                                    | Directory Service Server Mobil User Group | e Phone Profile   Location Servic       | e Server   Activation Key   Multi +        |
| User     Trunk Routing                                                                                                    | User Group Name                           | Service Type IP Addres                  | s Port Protocol Public IP Ar               |
| Time Schedule     Service                                                                                                    | Director (00)                             | Consider and press of the second second | 1.1498                                     |
| <ul> <li>Provide Service Options</li> <li>Mobile Service Options</li> <li>Mobile Service Options</li> <li>Mobile Service Server</li> <li>Log File Upload Server</li> <li>Inde File Upload Server</li> <li>Photo File Upload Server</li> <li>Directory Service Server</li> <li>Location Service Server</li> <li>Mobile Configuration</li> <li>FMS Zone</li> <li>Will Agent Configuration</li> </ul> | 4)<br>44 4 1/1(1) bb Dat                  | ail   Create   Change   Delete          | ) Excel ) Detach   Help ) Close            |
| system Viewer                                                                                                    | Event Viewer<br>Level Tune Detecting      | Marden Manner - Case Imme Manner        | Description                                |
| System: some-vmo-08                                                                                                    | STATUS 2014-04-11 16 10:2                 | 3 NODE 0 scme-vmc-08                    | SUBSCRIBER REG TIMEOUT : UG[UG1] NA.       |
| status: Active Alone                                                                                                    | STATUS 2014-04-11 14:18:4                 | 1 NODE 0 scme-vmc-08                    | [PROFILE] Profile Creation END : Available |
| Marm: CRI (0) MAJ (0) MIN (0)                                                                                                    | STATUS 2014-04-11 14:18:4                 | 0 NODE 0 scme-vmc-08                    | [PROFILE] Profile Creation START           |
| PU Memory File                                                                                                    | leil.                                     |                                         | [ Clear ] Detach   Help   Close            |
|                                                                                                    |                                           |                                         |                                            |

### Directory Service Activation 1. configure the Directory Service Server

Configure this server for Directory Service

[CONFIGURATION > Wireless Enterprise > Mobile Service Server > Directory Service Server]

| UG1                       | -                                | Name        | DIRECTORY_UG1                                                      |                                                                                                    |
|---------------------------|----------------------------------|-------------|--------------------------------------------------------------------|----------------------------------------------------------------------------------------------------|
| Internal Directory Server | -                                | IP Address  |                                                                    |                                                                                                    |
|                           |                                  | Protocol    | TLS                                                                |                                                                                                    |
|                           |                                  | Public Port | 389                                                                |                                                                                                    |
| TLS                       |                                  |             |                                                                    |                                                                                                    |
|                           |                                  |             |                                                                    |                                                                                                    |
|                           | UG1<br>Internal Directory Server | UG1         | UG1  Internal Directory Server IP Address Protocol Public Port TLS | UG1     Name     DIRECTORY_UG1       Internal Directory Server     IP Address       Protocol     TLS       TLS     TLS |

| Item              | Description                                                                                                    |
|-------------------|----------------------------------------------------------------------------------------------------|
| User Group        | User group to which the Server belongs                                                                                                    |
| Name              | Directory Server name                                                                                                    |
| Service Type      | Internal : SCME is operated as the directory server. IP Addr and Port<br>are inputted automatically<br>External : External directory server |
| IP Address        | IP Address of the External directory Server                                                                                                 |
| Port              | Port of the External directory Server                                                                                                    |
| Protocol          | Protocol of the External directory Server                                                                                                   |
| Public IP Address | Public IP Address of the External directory Server                                                                                          |
| Public Port       | Public Port of the External directory Server                                                                                                |
| Public Protocol   | Public Protocol of the External directory Server                                                                                            |

### Directory Service Activation

### 2. configure the Photo File Upload Server

Configure this server for Uploading personal photo file by FMC terminal (Smart phone) [CONFIGURATION > Wireless Enterprise> Mobile Service Server > Photo File Upload Server]

| IDIALOG]Photo File Upload Serve | r - Change            |              |             |           |  |
|---------------------------------|-----------------------|--------------|-------------|-----------|--|
| User Group                      | UG1                   |              | Name        | PHOTO_UG1 |  |
| Service Type                    | Internal Photo Server | •            | IP Address  |           |  |
| Port                            |                       |              | Protocol    | HTTPS     |  |
| Public IP Address               |                       |              | Public Port | 443       |  |
| Public Protocol                 | HTTPS                 |              |             |           |  |
|                                 |                       | Change Apply | Close       |           |  |

| Item              | Description                                                                                                    |
|-------------------|----------------------------------------------------------------------------------------------------|
| User Group        | User group to which the Server belongs                                                                                                   |
| Name              | Server name                                                                                                    |
| Service Type      | Internal : SCME is operated as the photo server. IP Address and Port<br>are inputted automatically.<br>External : External photo server. |
| IP Address        | IP Address of the External directory Server                                                                                              |
| Port              | Port of the External directory Server                                                                                                    |
| Protocol          | Protocol of the External directory Server                                                                                                |
| Public IP Address | Public IP Address of the External directory Server                                                                                       |
| Public Port       | Public Port of the External directory Server                                                                                             |
| Public Protocol   | Public Protocol of the External directory Server                                                                                         |

х

#### SCMExpress • • •

### **Directory Service Activation** 3. configure the Mobile Phone Profile

[CONFIGURATION > Wireless Enterprise > Mobile Phone Profile] - Directory Service Option set to the "Enable" for service activation.

#### [DIALOG]Mobile Phone Profile - Change

| User Group                            | UG1 🔽           | Extension Number                    | 2001            | -  |
|---------------------------------------|-----------------|-------------------------------------|-----------------|----|
| Mobile Phone Number                   | <b></b>         | User Agent Info                     |                 | -  |
| Roaming Trigger                       | -70             | Roaming Delta                       | 10              |    |
| Roaming Scan Period                   | 3               | Noise Supression RX                 | Disable         | -  |
| Noise Supression TX                   | Disable         | AECM                                | Speaker Phone   | -  |
| Echo Suppression                      | Enable          | Enable Swing Free RX                | Enable          | -  |
| Enable Swing Free TX                  | Enable          | Enable CNG                          | Enable          | •  |
| Media Start Port                      | 10000           | Media End Port                      | 30000           |    |
| Multiframe Enable                     | Disable         | Multicast Enable                    | Disable         | -  |
| TOS Media Value(DSCP)                 | 192             | TOS Control Value(DSCP)             | 192             |    |
| JBC Threshold                         | 4               | SIP Rx Port                         | 5080            |    |
| SIP Rx Public Port                    | 5080            | Node1 SIP Rx Port                   | 5090            |    |
| Node1 SIP Rx Public Port              | 5090            | Protocol - public network           | TLS             | -  |
| TLS Connection - public network       | Reuse           | Expire Time(sec) - private network  | 3600            |    |
| Expire Time(sec) - public network     | 3600            | SIP Registration - WiFi Hotspot     | Enable          | -  |
| SIP Registration - mVoIP              | Enable          | Directory Service - Private(Office) | Enable          | •] |
| Directory Service - WiFi Hotspot      | Enable 💌        | Directory Service - mVoIP           | Enable          | •] |
| Presence Service - Private(Office)    | Enable 💌        | Presence Service - WiFi Hotspot     | Enable          | •  |
| Presence Service - mVoIP              | Enable          | Location Service - Private(Office)  | Enable          | •  |
| Location Service - WiFi Hotspot       | Enable          | Location Service - mVoIP            | Enable          | •  |
| Update Location - Min Distance(m)     | 500             | Update Location - Min Period(min)   | 10              |    |
| Update Location - Forced Period(hour) | 3               | Update Location - Start Time        | 08 🖵 : 00 🖵 : 🏀 |    |
| Update Location - End Time            | 17 🖵 : 00 🖵 : 🏠 |                                     |                 |    |
|                                       | Change Ap       | ply Close                           |                 |    |

### **> Directory Service License**

### ONFIGURATION > Miscellaneous > Activation Key

| ONFIGURATION                                                                                                    | Activation Key               | Main Monitor                    |                     |                                   |       |                                 |
|----------------------------------------------------------------------------------------------------|------------------------------|---------------------------------|---------------------|-----------------------------------|-------|---------------------------------|
|                                                                                                    |                              |                                 | Search              |                                   |       |                                 |
| ess Enterprise                                                                                                    | Package Name                 | Activation Key                  | MAC Address         | Status                            |       |                                 |
| cation                                                                                                    | Sample<br>Reciere01          | OThis a Charles For The Shilles | 00                  | activated                         |       |                                 |
| e Setting                                                                                                    | Package01                    | OTNribaGhw88EeFvS7i1+xFb6ieh    | F_ 000C290234FB Lic | ense MAC is for remote system     |       |                                 |
| uncement                                                                                                    |                              |                                 |                     |                                   |       |                                 |
| sllaneous                                                                                                    |                              |                                 |                     |                                   |       |                                 |
| stvation Key                                                                                                    |                              | 1                               |                     |                                   |       |                                 |
| cense 🕹 [D.                                                                                                    | IALOGJACTIVATION Key - Detai |                                 |                     |                                   |       |                                 |
| ystem Time                                                                                                    | Package Name                 | Package01                       |                     | Activation Key                    | lf3VD | )gA9shly5oQl9XljvE4oCJ8qo6LXBtl |
| IP Server                                                                                                    | MAC Address                  | 000C29663751                    |                     | Status                            | OK    |                                 |
| NS Server                                                                                                    |                              |                                 |                     |                                   |       |                                 |
| ystem Options                                                                                                    | Active=Active(Master/Slave)  | Yes (charged, 20130             | )701 ~ 20161231)    | High Availability(Active/Standby) | Yes   | (charged, 20130701 ~ 20161231   |
| ystem Capacity                                                                                                    | Samsung SIP Phone            | 10 (charged, 201307             | 701 ~ 20161231)     | Samsung Soft Phone for Windows    | 10    | (charged, 20130701 ~ 20161231)  |
| ystem IP Informa                                                                                                    | Samsung FMC for Android      | 10 (charged, 201307             | 701 ~ 20161231)     | Samsung FMC for iPhone            | -     |                                 |
| ystem Informatio                                                                                                    | Samsung PC Attendant         | -                               |                     | 3rd-Party SIP Phone               | 10    | (charged, 20130701 ~ 20161231)  |
| endor Dependar                                                                                                    | Analog Phone(Gateway)        | _                               |                     | Meet-Me Conference Channel        | 10    | (charged, 20130701 ~ 20161231)  |
| NMP Contig                                                                                                    | VM Channel                   | 10 (charged, 20130)             | 701 ~ 20161231)     | SIP Application Channel           | 10    | (charged, 20130701 ~ 20161231)  |
| ternal Proxy Co                                                                                                    | rd-Party SIP Trunk Channe    | 10 (charged, 201307             | 701 ~ 20161231)     | Embedded ACD Agent                | 10    | (charged, 20130701 ~ 20161231)  |
| V in wer                                                                                                    | Communicator Console         | -                               |                     | Communicator with 3rd-Party Phone | -     |                                 |
| (ADRE) across                                                                                                    | CSTA Link                    | 10 (charged, 201307             | 701 ~ 20161231)     | Embedded Wall Board               | 10    | (charged, 20130701 ~ 20161231)  |
| A REAL PROPERTY AND A REAL PROPERTY AND A REAL |                              |                                 |                     |                                   |       |                                 |

### >> Directory Service Usage Configuration

- ONFIGURATION > User > Single Phone User/Multi-Phone User
- If the number of Directory Service ENABLE exceeds in the license, Directory Service does not work at all.

| CONFIGURATION                 | Single Ohone Hear 1 Male |                                           |              |     |                                    |                                                                                                    | -      |
|-------------------------------|--------------------------|-------------------------------------------|--------------|-----|------------------------------------|----------------------------------------------------------------------------------------------------|--------|
| CONFIGURATION                 |                          | Monitor Call Monitoring                   | Onable       |     | Send Estension Humber              | -                                                                                                    |        |
|                               | liter Oten               | Use Virtual Ringback                      | Disable      | •   | Caller Ring Type                   | Name                                                                                                    |        |
| ation                         | User Gloup               | Off Hook Alem                             |              |     | Check Registration Protocol        | Crisebie                                                                                                    |        |
|                               | Location                 | MOH SIP Media Mode                        | Send Drivy   |     | Application Server Service Group   | -                                                                                                    |        |
| e-Group                       | Extension Number         | CMS Maritaring                            | Orantia      |     | PMS Zone Name                      | 1                                                                                                    |        |
| HC.                           |                          | User Account Rusber                       |              |     | Call Recording Method              | £                                                                                                    |        |
| Single Phone User             | Uner Group Service Go    | Phone TX Gain                             | <u>.</u>     |     | TLS Key Decryption Password Type   | Dergot                                                                                                    |        |
| Multi-Extension Phone         | UG2 UG2-SG1              | UG2-LOC TLS Key Decryption Direct Passwor | et           |     | TLS Key Decryption Device ID       | - The second second sec |        |
| Multi-Phone User              | UG2 UG2-5G1              | UG2-LOC TLC Key Decryption Self           |              |     | HER MARKS CROSS Harts              | 112                                                                                                    | _      |
| Liser Profile                 | UG1 UG1-SG1              | UG1-LOC Phone Call History                | 100          | 1.1 | SPC date From Second               | Diseble                                                                                                    |        |
| 1011                          | UG1 UG1-SG1              | UG1-LOC Allow Selective Cell              | <u>en</u>    |     | Photos Display Bama                | Esterator Nerther                                                                                                    |        |
| AUM .                         | UG1 UG1-SG1              | UG1-LOC Use InterProv                     | Thisable     | -   | PROXVE index                       |                                                                                                    |        |
| Attendant Console             | UG1 UG1-SG1              | UG1-LOC Input Number Display              |              | -   | Change to Multi Type               | 1                                                                                                    |        |
| Phone Key Programming         | UG1 UG1-SG1              | UG1-LOC Cat Appearance                    |              |     | User Type                          |                                                                                                    |        |
| AOM Key Programming           | UG1 UG1-SG1              | UG1-LOG Error Annauncement                |              | •   | Desi: Phone Smulteneous Ring Deley | Dissole                                                                                                    |        |
| Attendant Console BLP Setting | UG1 UG1-SG1              | AUG1-LOC DU for Forwarded Cell            | <u> </u>     |     | Use myolP                          | 191                                                                                                    |        |
| Multi-Extension Phone Setting | UG1 UG1-SG1              | UG1-LOO Resume after Transfer-Cencer      | No           | 1 F | Teltel Acceso                      | 0414046                                                                                                    |        |
| Hans Condex Times             | UG1 UG1-SG1              | UG1-LOO                                   | Erisbin.     | •   | SIP-PRACE option                   | Disaute                                                                                                    |        |
| User Service Timers           | UG1 UG1-SG1              | UG1-LOC Contact Nouv                      | TAC          |     | Mobile Runder Auto Update          | 784                                                                                                    |        |
| nk Routing                    | UG1 UG1-SG1              | UG1-LOO                                   | 140          | 1   | Web Access Protocor                | Intuition                                                                                                    | _      |
| e Schedule                    | 11                       | Sentre Schenie                            | JORGE HARDER |     | Disactoria Sandra                  | Tritable                                                                                                    |        |
| vice 🗹                        |                          | Dertail Bapies Pressus CD on Collet Stre  | an Dinable   |     | Push Natitication                  | Distantia                                                                                                    |        |
| 1.1                           | 10111 01 100 1011C       | Use Bioetooth                             | (AII         | 1   | tine USB                           | AL                                                                                                    |        |
| n Viewer                      | Event Viewer             | Use MPC                                   | Ve+          | •   | Use WPI Agent                      | 193                                                                                                    |        |
| n: DHISEL communic-49         | Level Type Date/7        | Dime: R                                   |              | 100 |                                    |                                                                                                    |        |
| - INTERTING ACTION            | STATUS 2014-04-13        | 21:09:14                                  |              |     | Specifies w                        | hether the Premium                                                                                                    | CID is |
| I IMASTERI ACTIVE             | STATUS 2014-04-15        | 21:09:14                                  |              |     |                                    | used or not                                                                                                    |        |

### Chapter 2. Premium CID Service

VC8

S

Collaboration

VCS

SAMSUNG

### >> Premium CID Usage Configuration

### ONFIGURATION > User > Single Phone User/Multi-Phone User

|                                 |          | I 🚇 0         | a 🛎 .         |                                     |                       |                          |                                    | _                  |      |
|---------------------------------|----------|---------------|---------------|-------------------------------------|-----------------------|--------------------------|------------------------------------|--------------------|------|
|                                 | 1        |               |               | Call Mariliana                      | (Circable)            |                          | Cand Principa Bush                 |                    | 1000 |
| CONFIGURATION                   | Single I | Phone User    | inin Monitor  | Use Virtuel Brothack                | Conntra               |                          | Caller Bog Tupe                    | Hane               |      |
|                                 |          | User Group    | 1             | Off Hook Aleron                     |                       | -                        | Check Registration Protocol        | TOICADIA           |      |
| Location                        |          | Location      |               | MOH SIII Media Mode                 | Send Driv             |                          | Application Server Server Group    |                    |      |
| User Group                      | Ext      | ension Number | 1             | CMS Monitoring                      | Orabia                | •                        | PMS Zone Name                      |                    |      |
| lser                            | 122      |               |               | User Account Rusber                 | 1                     |                          | Call Recording Method              | 1                  |      |
| Single Phone User               | 10       |               | 1.2           | Phone TX Gain                       | T.                    |                          | TLS Key Decryption Password Type   | Derect             |      |
| Multi-Februarius Dhana          | Uper 6   | iroop Service | Group Loci    | TLS Key Decryption Direct Password  |                       |                          | TLS Key Decryption Device ID       |                    |      |
| Motor Calectorion Photoe        | 0.65     | UG2-5G1       | UG2+LOC       | TLS Key Decryption Self             | C.                    |                          | TLS Key Decryption IC              | 112                |      |
| Multr-Phone User                | UG2      | UG2-SG1       | UG2-LO0       | TLS Key Decryption DR               | (20)                  |                          | NFC Mobile Phone Name              |                    |      |
| User Profile                    | UG1      | UG1-SG1       | UG1-LOC       | Phone Cell History                  | On                    | •                        | NFC Auto Login                     | D+1eb Ht           |      |
| AOM                             | UG1      | UG1-SG1       | UG1-LOC       | Altoir Selective Call               | E                     |                          | Phone Display Hama                 | Externation Namber |      |
| Attendant Console               | UGt      | UG1-SG1       | UG1-LOC       | Use InterProvy                      | (Changes              | -                        | PROXV8 Index                       | 61                 |      |
| Rhans Key Bernsteine            | UG1      | UG1-SG1       | UG1-LOC       | Input Number Dioplay                | 0                     |                          | Change to Multi Type               |                    |      |
| Phone Key Programming           | UGI      | UG1-SG1       | UG1+LOC       | Call Appearance                     |                       |                          | User Type                          |                    |      |
| AOM Key Programming             | UG1      | UG1-SG1       | UG1-LOC       | Error Announcement                  | 1                     | +                        | Desi: Phone Smulleneous Ring Deley | Disside            |      |
| Attendant Console BLF Setting   | UG1      | UG1-SG1       | /0G1-LOC      | EU for Forwarded Cell               | -                     | -                        | Use myoP                           | 1 Mil              |      |
| Multi-Extension Phone Setting   | UG1      | UG1-5G1       | UG1-LOC       | Resume offer Treneter-Center        | (A0                   |                          | Telbel Access                      | 0114014            |      |
| User Service Timers             | UG1      | UG1-SG1       | UG1-LOC       | Cost W-Pi                           | Erintin               |                          | SIP-PRACE option                   | Ctanute            |      |
| und Boudes                      | UG1      | UG1-SG1       | UG1-LOC       | Contract Modes                      | 140                   |                          | Modelle Hursdell Auto Opdate       | 184                |      |
| runik Hauang                    | UG1      | UG1-SG1       | UG1-LOC       | and share click To Part Cit         | COTTON IN ADDA.       |                          | SHE Handloot                       | Thursday .         |      |
| me Schedule                     | 11       |               |               | Senate Schemin                      | DOME HARDE            |                          | Disarbon Sandra                    | Treate             |      |
| ervice                          | 44 4     | 1/1 (27)      | Peteil        | Display Prevaux CE on Caller Screen | Dinable               | 1                        | Push Natitication                  | Distance           |      |
|                                 |          |               | 1 1           | Use aluetoom                        | 141                   |                          | Une USB                            | 44                 |      |
| en Viewer                       | Event V  | EWEE          |               | Use MFC                             | EVen:                 |                          | Use With Agent                     | No                 |      |
| am: HHEET commune_42            | Level    | Type Da       | te/Time N     |                                     |                       |                          |                                    | 12                 |      |
| and the start a contract of the |          | STATUS 2014-0 | 4-13 21:09:14 | Specifies                           | how to display the Pr | emiun                    |                                    |                    |      |
| IS INASTERI ACOVE               |          | STATUS 2014-0 | 4-13 21:09:14 |                                     | CID                   |                          |                                    |                    |      |
| H CHI(0) MAJ(0) MIN(0)          | 10.00    | STATUS 2014-0 | 4-13 21:09:15 |                                     | 1.0                   | the second second second | day I three I                      |                    |      |

### 🔆 Premium CID Data

- Premium CID is delivered in the SIP header.
- P-Sec-PremiumCID is a private header for Premium CID.
  - Basic Information is possible up to 6 among following data which has a display priority.
    - ✓ Name
    - ✓ Department
    - ✓ Position
    - ✓ Company Name
    - ✓ Additional 4 Information configured in the User Profile
  - Docation Information
    - ✓ Longitude / Latitude
  - Photo
    - ✓ File Name / Update Time

P-Sec-PremiumCID: appId="2001@ug1.scm.com";

name="Anna " ;department= " WE CM " ;position="Engineer " ; company="Samsung Electronics"; type1="010-1234-1234 " ;type3= " scm@samsung.com " ; longitude="9b00c3f2e7cb4240";latitude="fbae08feb7be5f40"; image="2001@ug1.scm.com.jpg";imgchgtm="2014-04-03 11:57:45"

### > Premium CID Display Priority

- ONFIGURAITON > User Group > Change User Group > Premium CID list
- Onfigure information to be seen with a display priority. It is possible up to 6.

| / Administrator)                                                                        |                                                                                                    | Charlen and Charlen and Charlen an |                                   |                                        |                                |
|-----------------------------------------------------------------------------------------|----------------------------------------------------------------------------------------------------|----------------------------------------------------------------------------------------------------|-----------------------------------|----------------------------------------|--------------------------------|
| e Tool Teb Dielog Help                                                                  |                                                                                                    |                                                                                                    | Server10251,991,90                | 🛔 Userroot 📑 LeveltEngineer            |                                |
| см Administrator                                                                        | 📕 🐴 👳 G                                                                                                    | s 쓥                                                                                                    |                                   | -                                      |                                |
| CONFIGURATION<br>Create User Group                                                      | Premium CID List Use<br>User Group                                                                              | Profile Field Kome Ma                                                                                                    | lin Monitor                       |                                        |                                |
| Change User Group<br>Information<br>Options                                             | User Group Pr<br>UG1 Name                                                                                       | ority 1 Priority 2<br>Department                                                                                                    | Priority 3 Pri<br>Position Compan | ority 4 Priority 5 y Office Phone Numb |                                |
| Timers<br>Detailed Event Logging Opt<br>mySingle User Number Pret<br>Number Translation |                                                                                                    |                                                                                                    |                                   |                                        |                                |
| Click to Dial Callee Number<br>Fremium CID List<br>Service Group                        |                                                                                                    |                                                                                                    |                                   |                                        |                                |
| Department 😸                                                                            | [DIALOG]Premium CID List - (                                                                                    | hange                                                                                                    |                                   |                                        |                                |
| User Profile Field Name                                                                 | User Group                                                                                                    | UG1                                                                                                    |                                   | Priority 1                             | Name                           |
| Presence Field Name                                                                     | Priority 2                                                                                                    | Department                                                                                                    | <b>T</b>                          | Priority 3                             | Name                           |
| Iser                                                                                    | Priority 4                                                                                                    | Company                                                                                                    | <b></b>                           | Priority 5                             | Department                     |
| Irunk Routing                                                                           | Priority 6                                                                                                    | Cellphone Number                                                                                                    | <b></b>                           |                                        | Company                        |
|                                                                                         |                                                                                                    |                                                                                                    | Change Apply                      | Close                                  | Office Phone Number            |
| en Viewer                                                                               | In the second second second second second second second second second second second second second second second |                                                                                                    |                                   |                                        | Cellphone Number<br>FAX Number |
| tem: [MINE] scme-vmc-42                                                                 | Lirvel Type   De                                                                                                | e/Time   Sode Game                                                                                                    | System Keese                      | Description                            | E-mail                         |
| m. CRI ( 0 ) MAJ ( 0 ) MIN ( 0 )                                                        |                                                                                                    |                                                                                                    |                                   |                                        |                                |
| m CRI (0) MAJ (0) MIR (0)<br>J Memory File                                              | .ei                                                                                                    |                                                                                                    | Clear                             | Detech   Help   Close                  |                                |

### **© Company Name for Premium CID Information**

### ONFIGURAITON > User Group > Change User Group > Information

| [SCM Administrator]                               |                                 |                           |                 |                          |              |                 |
|---------------------------------------------------|---------------------------------|---------------------------|-----------------|--------------------------|--------------|-----------------|
| File Tool Tab Dialog Help                         |                                 | <b>E Server</b> 10,251,19 | 91,50 🤱 Userroo | t 🗏 Level 1, Engineer    |              |                 |
| scм Administrator 😐 🦄 🖳                           | ) 🖼 🎽                           |                           |                 |                          |              |                 |
| CONFIGURATION Information M                       | ain Monitor                     |                           |                 | 0                        |              |                 |
|                                                   | Search                          | Clear Reset               |                 |                          |              |                 |
| User Group                                        | Host Company Name CDF           | Storage Authenticatio     | MOH ID          | MOH Enable Trai          |              |                 |
| Create User Group UG1 Ug                          | 1.scm.com Samsung Electr Non    | e Internal                | 1100            | Enable 111!              |              |                 |
| Change User Group                                 | E [DIALOG]Information - Change  | and the second second     |                 |                          |              | an in <b>Xa</b> |
| Options                                           | User Group                      | uar                       | 1               | Host                     | Sugt som rum |                 |
| Timers                                            | Company Name                    | Semsung Electronice       |                 | CDR Storage Options      | None         |                 |
| Detailed Event Logging Opt                        | Authentication Method           | Internal                  | -               | MOH ID                   | 1100         | •               |
| mySingle User Number Pref                         | MOH Enable                      | Enable                    |                 | Transfer Ringback Tone   | 1115         | •               |
| Number Translation                                | User Group Code                 |                           |                 | CLI Number               |              |                 |
| Click to Dial Callee Number                       | GOP(Quality of Protection)      | Auto                      |                 | Feelm                    | [ug1.scm.com |                 |
| Premium CID List                                  | Restlicton Policy               | MUD                       |                 | Default Access Code      | -            | 10              |
| Service Group                                     | Min Digit (Default Access Code) |                           |                 | Service Call Access Code |              |                 |
| Department                                        | Media Option                    |                           | -               | SRTP Mine offer Option   |              |                 |
| Depition                                          | Externel Cooperation ID         |                           |                 |                          |              |                 |
|                                                   | Restriction User Group          |                           |                 |                          |              |                 |
|                                                   | 1 Selected 1                    |                           |                 | 0.40,1                   |              |                 |
| Presence Field Name                               |                                 |                           |                 |                          |              |                 |
| System Viewer                                     |                                 |                           |                 |                          |              |                 |
| System viewer Level Tune                          |                                 |                           |                 |                          |              |                 |
| System: [MINE] scme-vmc-42                        |                                 |                           |                 |                          |              |                 |
| Status: [MASTER] Active                           |                                 |                           |                 |                          |              |                 |
| Alarm: CRI (0) MAJ (0) MIN (0)                    | 8                               |                           |                 |                          |              |                 |
| CPU Memory File                                   | -                               |                           |                 |                          |              |                 |
| Message [Change] Completion [2014-04-09-18:53:25] |                                 |                           |                 |                          | Search       |                 |
|                                                   |                                 | Cha                       | Apply           | Cluss                    |              |                 |

### $\gg$ User Profile Data for Premium CID

- ONFIGURAITON > User > User Profile
- Name/Department/Position/Additional Information/Photo

| scm Administrator                                                                                                    | 1 16 12 16 1                                                                                                    | Server                                                                                                    | 18259,19158 🛔 Wekfroot 📑 La                                                                                     | Internet (LEngineer                                                                                                    |                                   |
|----------------------------------------------------------------------------------------------------|----------------------------------------------------------------------------------------------------|----------------------------------------------------------------------------------------------------|----------------------------------------------------------------------------------------------------|----------------------------------------------------------------------------------------------------|-----------------------------------|
| CONFIGURATION  Location User Group User Single Phone User                                                                                                    | User Profile <u>Main Maintor</u><br>User Graup<br>Extension Number<br>UST <u>User ID</u><br>2005@ug1.scn.co                                                                                                    | Uleer     Mailbox H     Mailbox H     M     Mailbox H     Mailbox H     Mailbox H | D<br>kunber<br>Extension Departm                                                                                | T International International |                                   |
| Multi-Extension Phone<br>Multi-Phone User<br>User Profile<br>ACM<br>Attendant Console<br>Phone Key Programming<br>ACM Key Programming<br>Attendant Console BLP Setting<br>Multi-Extension Phone Setting<br>User Service Timers                                                                                                    | COLOGI User Profile - Change     Application User     User (D)     Name     Extension     Cologic State Profile     Cologic State Profile     C | 210004ust.som.com<br>2100<br>2100 (*)<br>Monoger (*)<br>Bro (*)<br>OreenryWorld1201.jpg<br>2031-279-1234                                                                                                    | Persword<br>User Group<br>Department<br>Ar-A Primary Node<br>Presence<br>Director<br>Celiphone Number<br>E-mail | UG1<br>WE CM Lab.<br>NODE 0<br>No<br>010-9530-1234<br>kosta@eamsung.com                                                                                                    | Photo<br>Photo<br>Photo<br>Search |
| I Trunk Routing<br>Time Schedule<br>Service<br>Service | VMAA<br>Walka<br>Walkov Number<br>Outbok Add-In<br>Voice Attech Permission<br>Registered E-mell Address<br>Notice E-meil Address<br>Notice E-meil Address<br>Notice E-meil Address<br>Notice E-meil Address<br>Delivery<br>Delivery E-meil Address<br>Delivery E-meil Address                                                                                                    | 2100<br>VES<br>VES                                                                                                    | Deschip     Attach Voi     Save Sent V     From Add     Notice E-mail     Delivery E-mail     Delivery E-mail   | Sen VES<br>ve Fåe VES<br>sice Mell VES<br>Address2<br>Address2<br>Address2<br>Address4                                                                                                    | -                                 |

#### Pure IP-PBX Solution

#### SCMExpress • • •

### >> User Profile Field Name for Premium CID

- ONFIGURATION > .. Group > Change User Group > User Profile Field Name
- Add/Delete the name of additional user profile data for Premium CID

| e tool tob Dialog Help<br>SCM Administrator I                                                                                                    | 6                     | ۵                            | *                     | Server10251,8 | a150 💄 Unerroot 🛛 🗃 Level 1 | t Engineer                                                                                                    |              |
|----------------------------------------------------------------------------------------------------|-----------------------|------------------------------|-----------------------|---------------|-----------------------------|----------------------------------------------------------------------------------------------------|--------------|
| CONFIGURATION                                                                                                    | User Profi            | le Field Rame Pr<br>Language | emium CID List   Main | donitor       |                             |                                                                                                    |              |
| Information                                                                                                    | Languag               | e Index                      | Ro                    | 08            |                             |                                                                                                    |              |
| Onkens                                                                                                    | Korean                | 1                            | Office Phone Number   |               |                             | 2                                                                                                    |              |
| opuons.                                                                                                    | English               | 1                            | Office Phone Number   |               |                             |                                                                                                    |              |
| Timers                                                                                                    | Korean                | 2                            | Cellphone Number      |               |                             |                                                                                                    |              |
| Detailed Event Logging Opt                                                                                                    | English               | 2                            | Celiphone Number      |               |                             |                                                                                                    |              |
| mySingle User Number Pret                                                                                                    | Korean                | з                            | FAX Number            |               |                             |                                                                                                    |              |
| Number Translation                                                                                                    | English               | 3                            | FAX Number            |               |                             |                                                                                                    |              |
| Click to Dial Callee Number                                                                                                    | Korean                | 4                            | E+nail                |               |                             | -                                                                                                    |              |
| Presiden CID List                                                                                                    | English               | 4                            | E-mail                |               |                             |                                                                                                    |              |
| President City City                                                                                                    | Korean                | 5                            |                       |               |                             |                                                                                                    |              |
| Service Group                                                                                                    | English               | S.                           |                       |               |                             |                                                                                                    |              |
| Department                                                                                                    | Korean                | Interodi oser Prote          | ex change             |               |                             |                                                                                                    |              |
| Position                                                                                                    | English               | Application User             | S 1999.00             |               | 2                           |                                                                                                    | Photo        |
| User Profile Field Name                                                                                                    | Korean                | Quer II                      | ricogogt a            | m.com         | Password                    |                                                                                                    | AL AND A     |
| Presence Field Name                                                                                                    | English               | Note                         | 2100                  |               | User Group                  | 001                                                                                                    |              |
| User                                                                                                    | Korean                | Extensi                      | an [2100              |               | Departmen                   | WE CM Lab.                                                                                                    | ·            |
| Truck Bouting                                                                                                    | English               | Positio                      | Manager               |               | A-A Primer Aode             | 36008-0                                                                                                    | •            |
|                                                                                                    | +1 + 1/               | LDAP Server I                | Asnager No            | •             | Prende                      | -                                                                                                    |              |
| and the second second s | (In the second second | System Photo                 | Tile Name DreamyWorl  | d12th.lpg     | rector                      | No                                                                                                    | · BACKBER DA |
| stein Viewer.                                                                                                    | Event Vier            | Office Phone                 | Number 2031-279-123   |               | Cellphone Number            | 010-9530-1294                                                                                                   |              |
| stom: [MINE] scme-vmc-42                                                                                                    | Level                 | FAX Num                      | ber                   |               | E-mail                      | Roala@samsung.com                                                                                               | Search       |
| stus: [MASTER] Active                                                                                                    |                       | VM/AA                        |                       |               |                             |                                                                                                    |              |
| ITTE: CRI ( 0) MAJ ( 0) MIN ( 0 )                                                                                                    |                       |                              | 1 Use                 |               |                             |                                                                                                    |              |
|                                                                                                    | -81                   | Mailbox                      | Number E100           |               | Descrip                     | 500                                                                                                    |              |
| o Memory File                                                                                                    |                       |                              |                       | Cle           | ar Detach Help              | Close                                                                                                    |              |
| and a second second second second second second second second second second second second second second second                                                                                                    |                       |                              |                       |               | 100000000                   | A REPORT OF A REPORT OF A REPORT OF A REPORT OF A REPORT OF A REPORT OF A REPORT OF A REPORT OF A REPORT OF A R |              |

### Chapter 3. Photo File Management

VC8

S

Collaboration

VCS

SAMSUNG

### 🔆 Single Photo File Upload - admin

- ONFIGURAITON > User > User Profile
- Click Search button to upload a photo file. Application Id is used for Photo File Name automatically.

| SCM Administrator             |                                        |                       | And and Annual Annual Annual Annual Annual Annual Annual Annual Annual Annual Annual Annual Annual Annual Annua |                                       |
|-------------------------------|----------------------------------------|-----------------------|----------------------------------------------------------------------------------------------------|---------------------------------------|
| File Tool Teb Dialog Help     | 20                                     | Ficot ELevel1Engineer |                                                                                                    |                                       |
| SCM Administrator             | User Profile   Single Phone User   Min | n Monitor             |                                                                                                    |                                       |
| CORFIGURATION                 | Uzer Group                             | T User ID             | +                                                                                                    |                                       |
| 🗉 Location                    | Extension Number                       | Mellbox Number        | -                                                                                                    |                                       |
| 🗵 User Group                  | 5                                      | earch Clear Resul     |                                                                                                    |                                       |
| 🗇 User                        | Unn 🕷 (DIALOG) User Profile - Change   |                       |                                                                                                    | المتراجع المتراجع                     |
| Single Phone User             | UG2 Application User                   | 10                    |                                                                                                    | Photo                                 |
| Multi-Extension Phone         | Ugg User ID                            | 2001@ugtectecole      | Password                                                                                                    |                                       |
| Muls-Phone User               | UG1 Name                               | 2001                  | User Group UG1                                                                                                  | -                                     |
| User Profile                  | UG1 Extension                          | 2001                  | Department                                                                                                    |                                       |
| AOM                           | UG1 Position                           | <b>_</b>              | A-A Primary Node                                                                                                | · · · · · · · · · · · · · · · · · · · |
| Attendant Console             | UG1 LDAP Server Manager                | No                    | Presence                                                                                                    | •                                     |
| Phone Key Programming         | UG1 System Photo File Name             | 2001@ugt.som.com.jpg  | Director                                                                                                    |                                       |
| AOM Key Programming           | UG1 Office Phone Number                |                       | Celphone Number                                                                                                 |                                       |
| Attendent Console BLF Setting | UG1 FAX Number                         | //R                   | E-mail                                                                                                    | Search                                |
| Multi-Extension Phone Setting | UG1 VM/AA                              |                       |                                                                                                    |                                       |
| User Service Timers           | UG1 ØUse                               |                       |                                                                                                    |                                       |
| E Trunk Routing               | UG1 Maibox Number                      | 2001                  | Description                                                                                                    |                                       |
| E Time Schedule               | Outlook Add-In                         | VES                   | Attach Voice File                                                                                               | (YES 💽                                |
| 🗉 Service 📃 💆                 | Voice Attach Permission                | yes 💌                 | Save Sent Voice Mail                                                                                            | NO                                    |
| A L                           | Registered E-mail Address              | L                     | From Address                                                                                                    |                                       |
| System Viewer:                | Eventski Notice Transfer               |                       |                                                                                                    |                                       |
| System: [MINE] same-ymc-42    | Level Notice E-mail Address1           |                       | Notice E-mail Address2                                                                                          |                                       |
| Intus: [MASTER] Active        | Notice E-mail Address3                 |                       | Notce E-mail Address4                                                                                           |                                       |
| darm: CRI (0) MAJ (0) MIN (0) | Notice E-mail Address5                 |                       |                                                                                                    |                                       |
| DII Memory El-                | Desvery                                | D.                    |                                                                                                    | 22                                    |
| And Memory Fill               | Delivery E-mail Address1               |                       | Delivery E-mail Address2                                                                                        |                                       |
| Message C                     | Delivery E-mail Address3               |                       | Delivery E-mail Address4                                                                                        |                                       |
|                               |                                        | Chennel               | class                                                                                                    |                                       |

### Single Photo File Upload – Personal Assistant

| Му                     | ' Info              |          |           |                  |       |
|------------------------|---------------------|----------|-----------|------------------|-------|
| Photo                  | Search Register     | E        |           |                  |       |
| oto Size : 400*300 pix | el, less than 400KB | 1        |           |                  |       |
| oto Type for uploading | : jpg, png, bmp     |          |           |                  |       |
| ID                     | 3001@ug1.scm.com    |          |           |                  |       |
| Name                   | 3001                |          |           |                  |       |
| User Group             | UG1                 |          |           |                  |       |
| Extension Number       | 3001                |          |           |                  |       |
| Department             |                     |          |           |                  |       |
| Position               |                     | 1 2 2 2  |           |                  |       |
| Current Password       |                     | nn       | a         |                  |       |
| New Password           |                     |          | Assistant |                  |       |
| Confirm Password       |                     |          |           |                  |       |
| ffice Phone Number     |                     | <b>•</b> | ID        | 2001@ug1.scm.com | Lenie |
|                        |                     |          | Password  |                  | Login |
|                        |                     |          |           |                  |       |

each user.

#### SCMExpress • • •

### **Batch Photo File Upload**

- MANAGEMENT > Photo File Management
- Support TAR Files. Alpha numeric name is only supported.

|                                                                                                    |                                                                                                    | Lostomer Data Import/Export                                                                                                    | the second second                       |                           |          |                                       |          | 1000 March 100 |
|----------------------------------------------------------------------------------------------------|----------------------------------------------------------------------------------------------------|----------------------------------------------------------------------------------------------------|-----------------------------------------|---------------------------|----------|---------------------------------------|----------|----------------|
|                                                                                                    |                                                                                                    | Department                                                                                                    | User Profile                            |                           |          | ,                                     | Rei      | Filbertes      |
|                                                                                                    |                                                                                                    | User Profile                                                                                                    | binges Raite                            | I DAR Sarrar Hanagar      | Bieronce | Sustan Ubota Ella Kama                | Director | Citize Ubon    |
| CM Administrator                                                                                                    |                                                                                                    | User Service Treers                                                                                                    | NODE 0                                  | No.                       | POPERATE | system Photo File Anne                | Mc.      | OTHER PROFE    |
|                                                                                                    |                                                                                                    | AOM                                                                                                    | NODE 0                                  | No                        |          | 2001@ug1.scn.com/pg                   | Mo       |                |
| ite Tuol Tab Dieleg Help                                                                                                    |                                                                                                    | System Speed Dial                                                                                                    | NODE 0                                  | No                        |          |                                       | No       |                |
|                                                                                                    |                                                                                                    | Account Code                                                                                                    | NODE C                                  | Na                        |          | 2003@ug1.scm.com.pg                   | No       |                |
|                                                                                                    |                                                                                                    | Authinize Code                                                                                                    | NODE 0                                  | No                        |          |                                       | No       |                |
| SCM ADMINISTRATOR                                                                                                    |                                                                                                    | DISA Approved CLI Mumber.                                                                                                    | NODE 0                                  | No                        |          |                                       | No       |                |
| WAND CONSIGNATION OF THE PARTY OF THE PARTY |                                                                                                    | ACD Agent                                                                                                    | NODE 0                                  | No                        |          |                                       | No       |                |
|                                                                                                    |                                                                                                    | CLI Routing                                                                                                    | NODE 0                                  | No                        |          |                                       | No.      |                |
| CONTRACTOR AND AND AND AND AND AND AND AND AND AND                                                                                                    | Photo File Managemen                                                                                                    | DID Routing                                                                                                    | sope o                                  | No                        |          |                                       | No.      |                |
| MARAGEMEST                                                                                                    | a note i ne manuferen                                                                                                    | Room Information                                                                                                    | NODE O                                  | No                        |          |                                       | No       |                |
|                                                                                                    |                                                                                                    | Hund Group                                                                                                    | NODE 0                                  | No                        |          |                                       | No       |                |
| I Access Pelhission                                                                                                    | Total File Size   Tate                                                                                                    | Peging Group                                                                                                    | NODE 0                                  | No                        |          |                                       | No       |                |
| CDR Storage Options                                                                                                    | 17Mbyte 6                                                                                                    | averab examp                                                                                                    | NODE 1                                  | No                        |          |                                       | No       |                |
| Database .                                                                                                    | Street Street                                                                                                    | Preset Call Ponyard All                                                                                                    | NODE 1                                  | No                        |          |                                       | No       |                |
|                                                                                                    |                                                                                                    | Creat Cal Concert No. Annual                                                                                                    | NODE 1                                  | No                        |          |                                       | No       |                |
| <ul> <li>CBI Addision Control</li> </ul>                                                                                                    |                                                                                                    | Discol Call Forward Libraschable                                                                                                    | NODE 1                                  | No                        |          |                                       | No       |                |
| Authentication                                                                                                    |                                                                                                    | Preset Call Poneard D&D                                                                                                    | KODE 1                                  | NO                        |          |                                       | NO       |                |
| E Abcess Control List ACL)                                                                                                    |                                                                                                    | Phone Fau Programmer                                                                                                    | 1006 1                                  | NO NO                     |          |                                       |          |                |
|                                                                                                    | 1                                                                                                    | AOM Key Programming                                                                                                    | note 1                                  | No                        |          |                                       | Mo       |                |
| tos control                                                                                                    |                                                                                                    | Registration Status                                                                                                    | NODE 1                                  | No                        |          |                                       | Mo       |                |
| LDAP Data Wport                                                                                                    |                                                                                                    | With Agent User Profile                                                                                                    | NODE 1                                  | No                        |          |                                       | No       |                |
| Photo File Management                                                                                                    | 1                                                                                                    | Mable Phone Profile                                                                                                    | NODE 1                                  | No                        |          |                                       | No       |                |
| Provide Development of the second second second                                                                                                    |                                                                                                    |                                                                                                    | NODE 1                                  | No                        |          |                                       | No -     |                |
|                                                                                                    |                                                                                                    |                                                                                                    | NODE 0                                  | Open                      | -        |                                       | - X -    |                |
|                                                                                                    |                                                                                                    |                                                                                                    |                                         | WITH PROPERTY AND ADDRESS |          |                                       | -        |                |
|                                                                                                    |                                                                                                    |                                                                                                    | 1                                       | .ook in: 🔛 Documents      |          | . 🗎 🖉 🛃                               | 88 E     |                |
|                                                                                                    |                                                                                                    | IIA froque                                                                                                    | (#) (#)                                 |                           |          |                                       |          | eart Expor     |
|                                                                                                    |                                                                                                    |                                                                                                    |                                         | 🚰 besatt20                |          |                                       |          | _              |
|                                                                                                    |                                                                                                    |                                                                                                    |                                         | ezPDFReader20             |          |                                       |          |                |
|                                                                                                    |                                                                                                    |                                                                                                    |                                         | My Web Sites              |          |                                       |          |                |
|                                                                                                    |                                                                                                    | THE PROPERTY AND A DESCRIPTION OF THE PROPERTY AND A DESCRIPTION OF THE PR |                                         | CAL Administration        |          |                                       |          |                |
|                                                                                                    | = + 1/1 (1) +                                                                                                    | Detail [Command] Upload [Dove                                                                                                    | hood Excel                              | CLARING CONTRACT          |          |                                       |          |                |
| and the second second se                                                                                                    | Conception of the local division of the local division of the loca |                                                                                                    |                                         | 1 AUL#                    |          |                                       |          |                |
| system Viewer                                                                                                    | Event Vinner                                                                                                    | 12                                                                                                    |                                         |                           |          |                                       |          |                |
| Sustant DUEET seme-une-22                                                                                                    | Level Type D                                                                                                    | nta/Dine Hode Runn Syxtem Re                                                                                                    | 1011                                    |                           |          |                                       |          |                |
| Arrest frame arrest of a                                                                                                    | STATUS 2014-1                                                                                                    | 04-14 14 39:55 NODE 1 some-vmc-                                                                                                    | 29 Phote                                |                           |          |                                       |          |                |
| GENUS (MASTER) ACTIVE                                                                                                    | STATUS 2014-1                                                                                                    | 04-14 14 38:55 NODE 0 scne-wc-                                                                                                    | 42 Phots                                |                           |          |                                       |          |                |
| darm: CHI (0) MAJ (0) MIE (0)                                                                                                    | STATUS 2014-1                                                                                                    | 04-14 14 39 55 NODE 1 scne-wnc-                                                                                                    | 29 Photo                                |                           | -        |                                       |          |                |
| PH Memory File                                                                                                    | 99.                                                                                                    |                                                                                                    | 100 100 100 100 100 100 100 100 100 100 |                           | Pato     | h File Upload                         |          |                |
| the second second second second second second second second second second second second second second second se                                                                                                    |                                                                                                    |                                                                                                    | Cinn 7                                  | ue Dense:                 |          |                                       |          |                |
| tessage                                                                                                    |                                                                                                    |                                                                                                    | F                                       | iles of type: TAS Files   |          |                                       |          |                |
|                                                                                                    |                                                                                                    |                                                                                                    |                                         |                           |          | · · · · · · · · · · · · · · · · · · · |          |                |
|                                                                                                    |                                                                                                    |                                                                                                    |                                         |                           |          | 0.000                                 | n a st   |                |
|                                                                                                    |                                                                                                    |                                                                                                    |                                         |                           |          | .open .ce                             | incer    |                |

### >> Photo File Management

MANAGEMENT > Photo File Management

| File Tool Tab Dialog Help<br>SCM Administrator                                                                                                    | E Server1025t10,50 💄 Usernut E LoveltEngineer                                                                                                    |  |
|----------------------------------------------------------------------------------------------------|----------------------------------------------------------------------------------------------------|--|
| MANAGEMENT Access Permission CDR Storage Options Database Call Admission Control Authentication Access Control List(ACL) TOS Control LDAP Data Import Photo File Management | Photo File Management Main Monitor Search Total File Size Total File Count 17Moyte 6                                                                                                    |  |
|                                                                                                    | Command Type                                                                                                    |  |
| System Viewer<br>System (MRE) some-vmc-42<br>Stotus (MASTER] Active<br>Alarm CRI (0) MAJ (0) MIR (0)<br>CPU Memory File                                                     | Evant Viewcr           Level Type         Date/Time         Node Seme System Name         Description           STATUS         2014-04-14 14 3955         NODE 1         scme-vmc-23         Photo File Processing: A/A Sync End           STATUS         2014-04-14 14 3955         NODE 0         scme-vmc-42         Photo File Processing: A/A Sync End           STATUS         2014-04-14 14 3955         NODE 1         scme-vmc-42         Photo File Processing: A/A Sync Start           STATUS         2014-04-14 14 3955         NODE 1         scme-vmc-23         Photo File Processing: A/A Sync Start |  |

- Compress All : Compress all files in the down directory. Compressed file can be download with the Download button
- ✓ Delete All : Before upload new file, all files can be deleted
- ✓ Adjust: : Delete unused files
- ✓ As Sync : Manual AS Sync is supported
- Download : Compressed file can be download

### **Chapter 4.** Presence Service

VC8

sel.

Collaboration

VCS

### >> Presence Service Activation for FMC

- I. configure the Presence Service Server
- 2. configure the Mobile Phone Profile
- General Science 3. Configure the Presence Field Name
- ► Used Port : 18202

| [SCM Administrator]                                                                                                    |                                                                                                    |
|----------------------------------------------------------------------------------------------------|----------------------------------------------------------------------------------------------------|
| SCM Administrator                                                                                                    | B-Server10,251,192.27 💄 Uxeradmin 🖶 Level1,Enginee                                                                                                    |
| CONFIGURATION User Group User Group User Trunk Routing Time Schedule Service Wireless Enterprise Mobile Phone Profile Mobile Service Options Mobile Service Options Mobile Service Server Log File Upload Server Logo File Upload Server Photo File Upload Server Construct Service Server Construct Service Server Mobile Configuration FMS Zone With Acent Configuration | Presence Service Server       Directory Service Server       Mobile Phone Profile       Location Service Server         User Group       Image: Search       Clear       Reset         UG1       PRESENCE_UG1       Internal Presence       TLS         UG1       PRESENCE_UG1       Internal Presence       TLS         4       1/1 (1)       Presence       Create       Change                                                                                                    |
| System Viewer<br>System: scme-vmc-00<br>Status: Active Alone<br>Alarm: CRI ( 0 ) MAJ ( 0 ) MIN ( 0 )<br>CPU Memory File<br>Message                                                                                                    | Event Viewer         Type         Dete/Time         Node Name         System Name         Description           STATUS         2014-04-11         16:10:25         NODE 0         scme-vmc-08         SUBSCRIBER REG TIMEOUT : UG[UG1] Na,<br>STATUS         2014-04-11         14:18:41         NODE 0         scme-vmc-08         [PROFILE] Profile Creation END : Available<br>IPROFILE1 Profile Creation START         3           Image: Status         2014-04-11         14:18:40         NODE 0         scme-vmc-08         [PROFILE] Profile Creation START         3           Image: Status         2014-04-11         14:18:40         NODE 0         scme-vmc-08         [PROFILE] Profile Creation START         3           Image: Status         2014-04-11         14:18:40         NODE 0         scme-vmc-08         [PROFILE] Profile Creation START         3 |

### Presence Service Activation

#### **1. configure the Presence Service Server**

Configure this server for Directory Service.

[CONFIGURATION > Wireless Enterprise > Mobile Service Server > Presence Service Server]

| User Group        | UG1                      | <b>T</b> | Name        | PRESENCE_UG1 |  |
|-------------------|--------------------------|----------|-------------|--------------|--|
| Service Type      | Internal Presence Server | <b></b>  | IP Address  |              |  |
| Port              |                          |          | Protocol    | TLS          |  |
| Public IP Address |                          |          | Public Port | 18202        |  |
| Public Protocol   | TLS                      | -        |             |              |  |

| Item              | Description                                                                                                    |
|-------------------|----------------------------------------------------------------------------------------------------|
| User Group        | User group to which the Server belongs                                                                                                    |
| Name              | Server name                                                                                                    |
| Service Type      | Internal : SCME is operated as the presence server. IP Addr and Port are<br>inputted automatically.<br>External : External presence server. |
| IP Address        | IP Address of the Server                                                                                                    |
| Port              | Port of the Server                                                                                                    |
| Protocol          | Protocol of the Server                                                                                                    |
| Public IP Address | Public IP Address of the Server                                                                                                    |
| Public Port       | Public Port of the Server                                                                                                    |
| Public Protocol   | Public Protocol of the Server                                                                                                    |

#### SCMExpress • • •

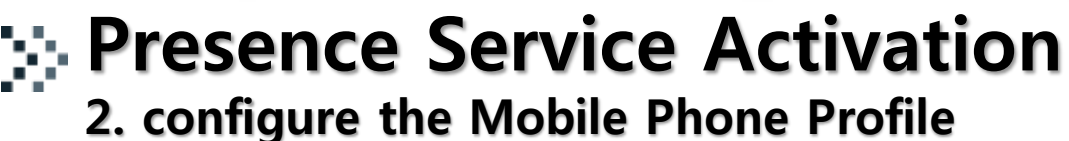

[CONFIGURATION > Wireless Enterprise > Mobile Phone Profile] - Presence Service Option set to the "Enable" for service activation.

#### [DIALOG]Mobile Phone Profile - Change

User Group Mobile Phone Number **Roaming Trigger** Roaming Scan Period 13. Noise Supression TX Echo Suppression Enable Swing Free TX Media Start Port Multiframe Enable TOS Media Value(DSCP) JBC Threshold SIP Rx Public Port Node1 SIP Rx Public Port TLS Connection - public network Expire Time(sec) - public network SIP Registration - mVoIP Directory Service - WiFi Hotspot Presence Service - Private(Office) Presence Service - mVoIP Location Service - WiFi Hotspot Update Location - Min Distance(m) Update Location - Forced Period(hour) 3 Update Location - End Time

Ŧ -70 Disable Enable Enable 10000 Disable 192 5080 5090 Reuse 3600 Enable Enable Enable Enable Enable 500 17 🗨 : 00 🗨 : 🏷

Change

Apply

Close

Extension Number User Agent Info **Roaming Delta** Noise Supression RX AECM. Enable Swing Free RX Enable CNG Media End Port Multicast Enable TOS Control Value(DSCP) SIP Rx Port Node1 SIP Rx Port Protocol - public network Expire Time(sec) - private network SIP Registration - WiFi Hotspot Directory Service - Private(Office) Directory Service - mVoIP Presence Service - WiFi Hotspot Location Service - Private(Office) Location Service - mVoIP Update Location - Min Period(min) Update Location - Start Time

|                 | _ |
|-----------------|---|
| 2001            | - |
|                 | - |
| 10              |   |
| Disable         | - |
| Speaker Phone   | - |
| Enable          | - |
| Enable          | - |
| 30000           |   |
| Disable         | - |
| 192             |   |
| 5080            |   |
| 5090            |   |
| TLS .           | - |
| 3600            |   |
| Enable          | - |
| Enable          | - |
| Enable          | - |
| Enable          | - |
| Enable          | - |
| Enable          | - |
| 10              | ٦ |
| 08 🖵 : 00 🖵 : 🔊 |   |
|                 |   |

### >> Presence Service Activation

### 3. configure the Presence Field Name

Configure the presence field. (1~7 field is available) [CONFIGURATION > User Group > Presence Field Name]

| SCM Administrator]             |                     |                  |                       |               |                                            |
|--------------------------------|---------------------|------------------|-----------------------|---------------|--------------------------------------------|
| File Tool Tab Dialog Help      |                     |                  |                       | 🔚 Server10    | 1,251,192,27 💄 Useradmin 📑 Level1,Engineer |
| SCM Administrator              | Presence Fiel       | d Name   Prem    | ium CID List   Mobile | Phone Profile | Department   Wifi Agent User     )         |
|                                | Lar                 | nguage           |                       | -             |                                            |
| E Location                     |                     |                  | Search                | Clear Reset   |                                            |
| 🖯 User Group                   | Language            | Index            | IN IN                 | lame          |                                            |
| Create User Group              | Korean              | 1                | Work                  |               |                                            |
| 🕀 Change User Group            | English             | 1                | Work                  |               |                                            |
| Service Group                  | Korean              | 2                | Meal                  |               |                                            |
| Department                     | English             | 2                | Meal                  |               |                                            |
| Position                       | Korean              | 3                | Meeting               |               |                                            |
|                                | English             | 3                | Meeting               |               |                                            |
| User Profile Field Name        | Korean              | Corean 4 B-Trip  |                       |               |                                            |
| Presence Field Name            | English             | English 4 B-Trip |                       |               |                                            |
| 🖽 User                         | Korean              | 5                | DND                   |               |                                            |
| Trunk Routing                  | English             | 5                | DND                   |               |                                            |
| 🖽 Time Schedule                | Korean              | 6                |                       |               |                                            |
|                                | English             | 6                | 1                     |               |                                            |
| Wireless Enterprise            | Korean              | 7                |                       |               |                                            |
|                                | English             | 7                |                       |               |                                            |
|                                |                     |                  |                       |               |                                            |
| Phone Setting                  |                     |                  |                       |               |                                            |
| 🕀 Announcement                 | 44 4 1/1 (1         | 4) 🕨 🕨           |                       | Detail Change | Excel Detach Help Close                    |
|                                | E                   |                  |                       |               |                                            |
| System Viewer                  | Evenc viewer        | Date 21-         | Mada Nama             | Custon Nor-   | Description                                |
| System: scme-vmc-08            | STATI               | S 2014-04-14 15  | 3:41:05 NODE 0        | somerymcr08   | SUBSCRIBER REG TIMEOUT : LIG[LIG1] NA      |
| Status: Active Alone           | STATE               | S 2014-04-14 15  | 5:40:57 NODE 0        | scme-vmc-08   | SUBSCRIBER REG TIMEOUT : UG[UG1] NA        |
| Alarm: CRI (0) MAJ (0) MIN (0) | FAUL                | F 2014-04-14 14  | 1:39:45 NODE 0        | scme-vmc-08   | AUTHENTICATION FAIL(2005@ug1.scm.com       |
| CPII Memory File               |                     |                  |                       |               |                                            |
| interiory The                  |                     |                  |                       |               | Clear Detach Help Close                    |
| Message [Change] Completion [  | 2014-04-14 16:19:29 |                  |                       |               | 2014-04-14 18:22:39                        |

### Chapter 5. Location Service

VC8

sel.

Collaboration

VCS

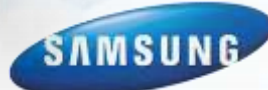

### >> Location Service Activation for FMC

- I. configure the Location Service Server
- Output State 2. Configure the User Group Option for Location Service
- General Science 3. Configure the Mobile Phone Profile
- ► Used Port : 18202

| s [SCM Administrator]                                                                                                    |                                 |                          |                   |                              |                   |                            |
|----------------------------------------------------------------------------------------------------|---------------------------------|--------------------------|-------------------|------------------------------|-------------------|----------------------------|
| SCM Administrator                                                                                                    | 1 1 1                           | Rei 😽                    |                   | M Server1                    | 0,251,192,27 💄 Ua | seradmin 📕 Levell,Engineer |
|                                                                                                    | Location Servic                 | e Server Presen<br>Group | Search            | r Directory Se<br>Clear Rese | rvice Server      | Mobile Phone Profile       |
| E Truck Pauling                                                                                                    | User Group                      | Nama                     | Service Type      | IP Address                   | Port              | Protocol Public IP Ad-     |
|                                                                                                    | UG1                             | LOCATION_UG1             | Internal Location | S                            | 10                | 1.55                       |
| Mobile Phone Profile<br>Mobile Service Options<br>Mobile Service Options<br>Log File Upload Server<br>Logo File Upload Server<br>Directory Service Server<br>Directory Service Server<br>Director Service Server<br>Director Service Server<br>Director Service Server<br>Mobile Configuration<br>FMS Zone<br>Mill Acapt Configuration | 4)<br>41 171 (1<br>Event Viewer | ) [+][++]Detai           | 1   Greate ] G    | nange][Delete                | C Excel ) De      | tach ) Help Close          |
|                                                                                                    | Level Type                      | Date/Time                | Node Name         | System Neme                  | 1 0               | escription                 |
| System: scme-vmc-00                                                                                                    | STATUS                          | 2014-04-11 16:10:23      | NODE 0            | scme-vmc-08                  | SUBSCRIBER RI     | EG TIMEOUT : UG[UG1] NA.   |
| Status: Active Alone                                                                                                    | STATUS                          | 2014-04-11 14:18:41      | NODE 0            | scme-vmc-08                  | [PROFILE] Profil  | e Creation END : Available |
| Alarm: CRI ( 0 ) MAJ ( 0 ) MIN ( 0 )                                                                                                    | STATUS                          | 2014-04-11 14:18:40      | NODE 0            | some-vmc-08                  | IPROFILET         | Profile Creation START     |
| CPU Memory File                                                                                                    |                                 |                          |                   |                              | Ciear   De        | stach   Help   Close       |
| Mussage E                                                                                                    |                                 |                          |                   |                              |                   | 2014-04-11 17 05:00        |

### Location Service Activation

### **1. configure the Location Service Server**

Configure this server for Location Service.

[CONFIGURATION > Wireless Enterprise > Mobile Service Server > Location Service Server]

| [DIALOG]Location Service Serve | r - Change               |             |             |              |  |
|--------------------------------|--------------------------|-------------|-------------|--------------|--|
| User Group                     | UG1                      | -           | Name        | LOCATION_UG1 |  |
| Service Type                   | Internal Location Server | -           | IP Address  |              |  |
| Port                           |                          |             | Protocol    | TLS          |  |
| Public IP Address              |                          |             | Public Port | 18202        |  |
| Public Protocol                | TLS                      | -           |             |              |  |
|                                | CI                       | hange Apply | Close       |              |  |
|                                | C                        | hange Apply | Close       |              |  |

| Item              | Description                                                                                                    |  |  |  |  |  |
|-------------------|----------------------------------------------------------------------------------------------------|--|--|--|--|--|
| User Group        | User group to which the Server belongs                                                                                                    |  |  |  |  |  |
| Name              | Server name                                                                                                    |  |  |  |  |  |
| Service Type      | Internal : SCME is operated as the location server. IP Addr and Port are<br>inputted automatically.<br>External : External location server. |  |  |  |  |  |
| IP Address        | IP Address of the Server                                                                                                    |  |  |  |  |  |
| Port              | Port of the Server                                                                                                    |  |  |  |  |  |
| Protocol          | Protocol of the Server                                                                                                    |  |  |  |  |  |
| Public IP Address | Public IP Address of the Server                                                                                                    |  |  |  |  |  |
| Public Port       | Public Port of the Server                                                                                                    |  |  |  |  |  |
| Public Protocol   | Public Protocol of the Server                                                                                                    |  |  |  |  |  |

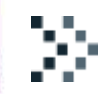

### **Location Service Activation** 2. configure the User Group Option

[CONFIGURATION > User Group > Change User Group > Options] - Mobile Phone Location Service set to the "Yes" for service activation.

| [DIALOG] Options - Change          |                      |     |                                     |                 | X        |
|------------------------------------|----------------------|-----|-------------------------------------|-----------------|----------|
| User Group                         | UG1                  | -   | Transfer RingBack Tone              | МОН             |          |
| Operator Recall                    | Disable              | -   | Auto Answer Attention Tone          | Bellcore 1      | -        |
| Auto Answer Tone Count             | 0                    | -   | Chain Forwarding                    | First Callee    | <b>•</b> |
| Call Authentication                | Disable              | •   | CSTA Port                           | 6001            |          |
| Maximum Call Forward Count         | 3                    |     | Long Duration Call Auto Release     | Disable         | -        |
| Park Announcement ID               | 1100                 | -   | Push Service Announcement ID        |                 | -        |
| Wake-Up Announcement ID            | 1049                 | -   | Wake-Up Announcement Iteration      | 3               |          |
| Wake-Up No Answer Retry Count      | 3                    |     | Wake-Up Ring Type                   | None            | -        |
| Callback Ring Type                 | None                 | -   | Recall Ring Type                    | None            |          |
| Paging On Answer Ring Type         | None                 | -   | Dispatch Conf, Ring Type            | Siren 1         |          |
| Predefined Conf, Ring Type         | Siren 1              | -   | Line Seize Option                   | None            |          |
| Transfer Recall                    | Enable All           | •   | Application Server Service Group    | UG1-APPGRP1     |          |
| Node1 App Server Service Group     |                      | -   | Missed Call by Multi-Device         | Display Disable |          |
| Missed Call by Hunt Answer         | Display Disable      | -   | Missed Call by Multiring Answer     | Display Disable |          |
| Missed Call for Pickup             | Display Disable      | -   | System Speed Dial Display           | Speed Number    |          |
| Transfer Target Display for Recall | Enable Operator Only | -   | CSTA Node Code                      | 0               |          |
| No Ring for Multi-Device           | Disable              | ◄   | Minimum Number Translation Length   | 10              |          |
| Hunt Group Member Service          | Disable              | ◄   | Smart Routing Service               | Enable          | -        |
| Use Default Access Code Use List   | No                   | -   | All Hot Desking Logout              | Disable         | -        |
| All Hot Desking Logout Time        |                      |     | Multi-ring Member Display           | Multi-ring      | -        |
| LDAP Server Update Option          | Notuse               |     | Dialing Number Display for Outgoing | Peer Info       | -        |
| Mobile Phone Location Service      | Yes                  | -   |                                     |                 |          |
|                                    | Change               | Арр | ly Close                            |                 |          |

#### SCMExpress • • •

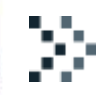

### **Solution Service Activation**

3. configure the Mobile Phone Profile(1/2)

[CONFIGURATION > Wireless Enterprise > Mobile Phone Profile] - Location Service Option set to the "Enable" for service activation.

-

F

-

-

-

-

Change

User Group Mobile Phone Number **Roaming Trigger** Roaming Scan Period Noise Supression TX Echo Suppression Enable Swing Free TX Media Start Port Multiframe Enable TOS Media Value(DSCP) JBC Threshold SIP Rx Public Port Node1 SIP Rx Public Port TLS Connection - public network Expire Time(sec) - public network SIP Registration - mVoIP Directory Service - WiFi Hotspot Presence Service - Private(Office) Presence Service - mVoIP Location Service - WiFi Hotspot Update Location - Min Distance(m) Ipdate Location - Forced Period(hour) 3

Enable Enable Enable Enable Enable 500 Update Location - End Time 17 💌 : 00 💌 : 🏷

-70

Disable

Enable

Enable

Disable

10000

192

5080

5090

3600

Reuse

4

13.

Extension Number User Agent Info **Roaming Delta** Noise Supression RX AECM Enable Swing Free RX Enable CNG Media End Port Multicast Enable TOS Control Value(DSCP) SIP Rx Port Node1 SIP Rx Port Protocol - public network Expire Time(sec) - private network SIP Registration - WiFi Hotspot Directory Service - Private(Office) Directory Service - mVoIP Presence Service - WiFi Hotspot Location Service - Private(Office) Location Service - mVoIP Update Location - Min Period(min)

Update Location - Start Time

| 2001 🔽          |
|-----------------|
| <b>_</b>        |
| 10              |
| Disable 🔽       |
| Speaker Phone 🔽 |
| Enable 🔽        |
| Enable 🔽        |
| 30000           |
| Disable 🔽       |
| 192             |
| 5080            |
| 5090            |
| TLS 🔽           |
| 3600            |
| Enable 🔽        |
| Enable 🔽        |
| Enable 💌        |
| Enable          |
| Enable 💌        |
| Enable          |
| 10              |
| 08 💌 : 00 💌 : 🌠 |

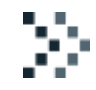

### Location Service Activation

### 3. configure the Mobile Phone Profile(2/2)

[CONFIGURATION > Wireless Enterprise > Mobile Phone Profile]

- configure location service option

| Item                                      | Description                                                                                                    |
|-------------------------------------------|----------------------------------------------------------------------------------------------------|
| Location Service - Private(Office)        | Select option for Using Location Service when Private WiFi<br>Network Zone register (Default: Disable )        |
| Location Service - WiFi Hotspot           | Select option for Using Location Service when public WiFi<br>Hotspot Network Zone register (Default: Disable ) |
| Location Service – mVoIP                  | Select option for Using Location Service when LTE Network Zone register (Default: Disable )                    |
| Update Location<br>- Min Distance (m)     | Enter Minimum Distance Meters for Location Service<br>(default : 500 meter)                                    |
| Update Location<br>- Min Period (min)     | Enter Minimum Period Minutes for Location Service<br>(default : 10 min)                                        |
| Update Location<br>- Forced Period (hour) | Enter a Upload Period Hour for Location Information (default : 3 hour)                                         |
| Update Location - Start Time              | Enter a Service's Start Time for Location Service<br>(default : 08:00)                                         |
| Update Location - End Time                | Enter a Service's End Time for Location Service<br>(default : 08:00)                                           |

### Chapter 6. Push Service

VC8

821

Collaboration

5504

VCS

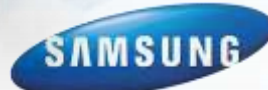

## Push Service for WE VoIP(iOS)

- To receive a incoming call, WE VoIP must be registered to SCM.
- WE VoIP(iOS) can send a register message to SCM when WE VoIP is wake up.
- Push Service is used to request a registration to WE VoIP(iOS).
- To send a push request to APNs, firewall must be opened.
  - TCP 2195 port

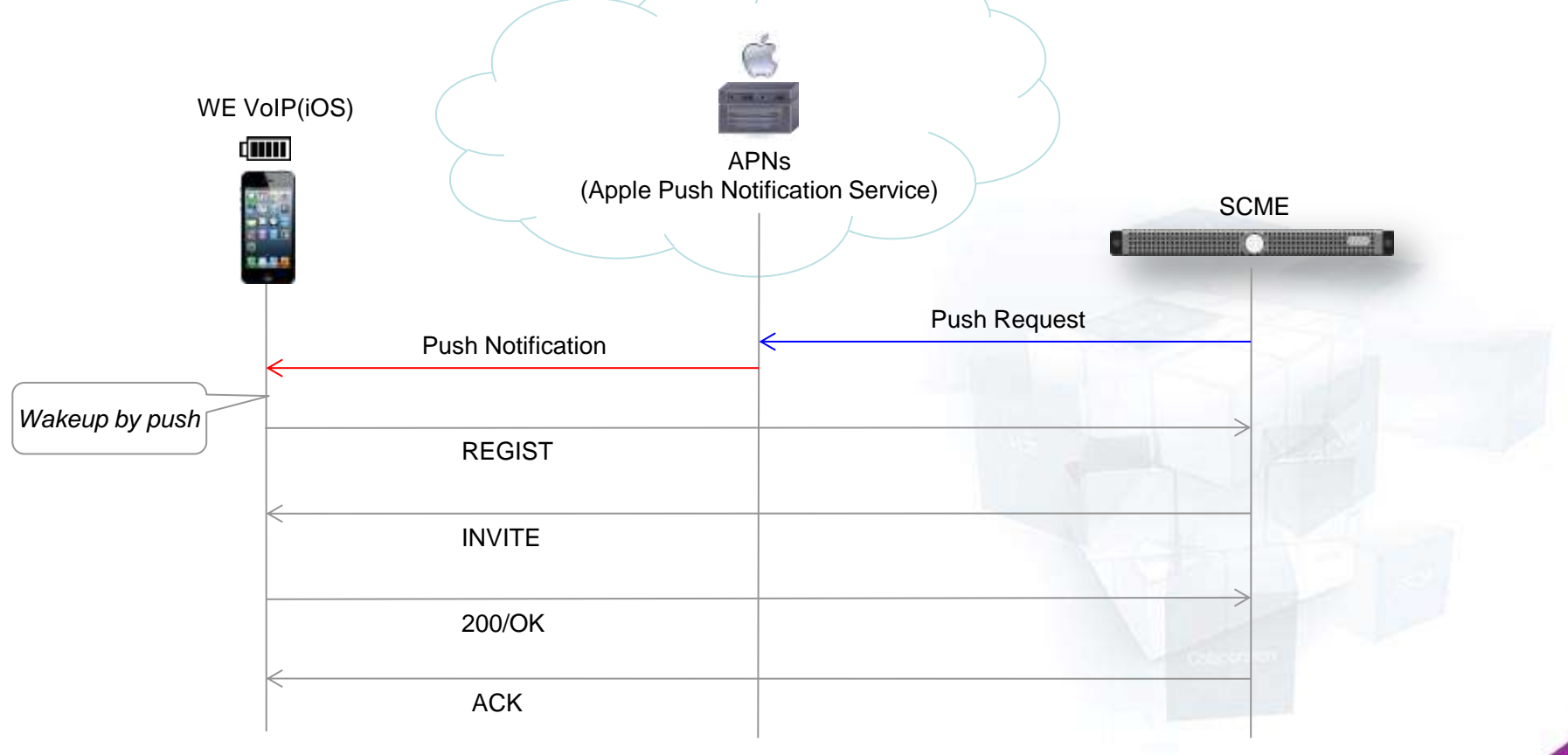

#### Pure IP-PBX Solution

#### SCMExpress • • •

### Push Service for WE VoIP(iOS) 2. APNs Link Setting

- DNS configuration is required to connect link to APNs. Θ
  - [CONFIGURATION > Miscellaneous > DNS Server]

| IDIALOG]DNS Server - Change |                         |              |                 | - • - |
|-----------------------------|-------------------------|--------------|-----------------|-------|
| DNS Server 1                | 10,41,128,98            | DNS Server 2 | 165,213,246,161 |       |
| DNS Server 3                |                         | ]            | N               |       |
|                             | Change Ap               | ply Close    |                 |       |
| Activate a Push I           | Notification Service On | tion         | DNS Server IP   | -     |

- Activate a Push Notification Service Option. Θ
  - [CONFIGURATION > Wireless Enterprise > Mobile Push Service]

| 😹 [DIALOG]Mobile Push Service - C | Change             |                  |                    |              | - • -    |
|-----------------------------------|--------------------|------------------|--------------------|--------------|----------|
| OS Type                           | ios                |                  | Service Activation | ENABLE       |          |
| Status                            | CONNECTED          |                  | Node Name          | NODE 0       | <b>v</b> |
|                                   | c                  | hange Apply (    | Close              |              |          |
|                                   | Check (            | Current Link Sta | tus                | Change to Er | able     |
| 🛎 Mobile Push Service             |                    |                  |                    |              |          |
|                                   | S                  | earch            |                    |              |          |
| OS Type                           | Service Activation | Status           | Node               | Name         |          |
| iOS                               | ENABLE             | CONNECTED        | NODE 0             |              |          |
| ios                               | ENABLE             | CONNECTED        | NODE 1             |              |          |
| ((( 1/1(2) ))                     | » Detail           | Change Excel     | Attach H           | elp Close    |          |

### Push Service for WE VoIP(iOS) 3. Check the TCP Link Status

- Check a link status by Wireshark program in SCM.
  - Input wireshark command in terminal.

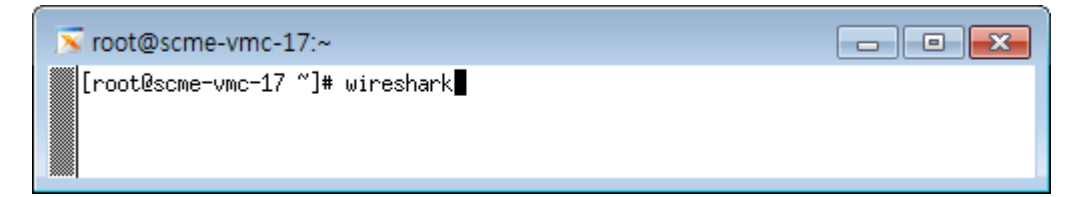

#### If there are keep-alive message, APNs link connection is success.

| eth0: Capturing - Wireshark                                                                                                    |                  |
|----------------------------------------------------------------------------------------------------|------------------|
| <u>F</u> ile <u>E</u> dit <u>V</u> iew <u>G</u> o <u>C</u> apture <u>A</u> nalyze <u>S</u> tatistics <u>H</u> elp                                                                                                    |                  |
|                                                                                                    | tcp.port == 2195 |
| Filter:       tcp.port == 2195         ▼                                                                                                    |                  |
| No Time Source Destination Protocol Info                                                                                                    |                  |
| 16070 101.424270 10.251.192.217 17.172.232.46 TCP [TCP Keep-Alive] 54792 > 2195 [A                                                                                                    | TCP Keep-Alive   |
| 19282 122.054283 10.251.192.217 17.172.232.46 TCP [TCP Keep-Alive] 54792 > 2195 [A                                                                                                    |                  |
| 19310 122.285827 17.172.232.46 10.251.192.217 TCP [TCP Keep-Alive ACK] 2195 > 5479                                                                                                    |                  |
|                                                                                                    |                  |
| ▶ Frame 2977 (66 bytes on wire, 66 bytes captured)                                                                                                    |                  |
| Ethernet II. Src: Vmware cc:ec:e6 (00:0c:29:cc:e6). Dst: IETF-VRRP-virtual-router-VRID 02 (00:00:5e:0                                                                                                    |                  |
| ▶ Internet Protocol, Src: 10.251.192.217 (10.251.192.217), Dst: 17.172.232.46 (17.172.232.46)                                                                                                    |                  |
| > Transmission Control Protocol, Src Port: 54792 (54792), Dst Port: 2195 (2195), Seg: 1, Ack: 1, Len: 0                                                                                                    |                  |
|                                                                                                    |                  |
|                                                                                                    |                  |
| 0000 00 00 5e 00 01 02 00 0c 29 cc ec e6 08 00 45 00^)E.                                                                                                    |                  |
| 0010 00 34 4f 2d 40 00 40 06 25 e8 0a fb c0 d9 11 ac .40-@.@. *                                                                                                    |                  |
| 0020 e8 2e d0 08 08 95 58 ab b2 e8 da 75 91 01 80 10XS                                                                                                    |                  |
| 0040 b3 fe                                                                                                    |                  |
| eth0: <li>eth0: <li>eth0:</li></li> |                  |

### Push Service for WE VoIP(iOS)

### 4. Push Service Enable

- To use a Push Service, next option must be enable.
  - [CONFIGURATION > User > Single Phone User/Multi-Extension Phone]

| [DIALOG] Single Phone User - Change  |               |   |                                    |                  |                     |         |
|--------------------------------------|---------------|---|------------------------------------|------------------|---------------------|---------|
| Call Monitoring                      | Disable       | - | Send Extension Number              |                  |                     | <b></b> |
| Use Virtual Ringback                 | Disable       | - | Caller Ring Type                   | None             | <b>_</b>            |         |
| Off Hook Alarm                       |               | - | Check Registration Protocol        | Disable          | -                   |         |
| MOH SIP Media Mode                   | Send Only     | - | Application Server Service Group   |                  | -                   |         |
| CMS Monitoring                       | Disable       | - | FMS Zone Name                      |                  | -                   |         |
| User Account Number                  |               |   | Call Recording Method              |                  | -                   |         |
| Phone TX Gain                        |               |   | TLS Key Decryption Password Type   | Direct           | -                   |         |
| TLS Key Decryption Direct Password   |               |   | TLS Key Decryption Device ID       |                  |                     |         |
| TLS Key Decryption Salt              |               |   | TLS Key Decryption IC              | 512              |                     |         |
| TLS Key Decryption DK                | 20            |   | NFC Mobile Phone Name              |                  | -                   |         |
| Phone Call History                   | On            | • | NFC Auto Login                     | Disable          | -                   |         |
| Allow Selective Call                 |               | - | Phone Display Name                 | Extension Number | -                   |         |
| Use InterProxy                       | Disable       | - | PROXYB Index                       | 2                |                     |         |
| Input Number Display                 |               | - | Change to Multi Type               |                  | -                   |         |
| Call Appearance                      |               | - | User Type                          |                  | -                   |         |
| Error Announcement                   |               | • | Desk Phone Simultaneous Ring Delay | Disable          | -                   |         |
| CLI for Forwarded Call               |               | - | Use mVoIP                          | No               | -                   |         |
| Resume after Transfer-Cancel         | No            | - | Telnet Access                      | Disable          | -                   |         |
| Use WiFi                             | Enable        | - | SIP-PRACK option                   | Disable          | -                   |         |
| Comfort Noise                        | No            | - | Mobile Number Auto Update          | Yes              | -                   |         |
| Send RTCP on Hold                    | No            | - | Web Access Protocol                | http/https       | <ul><li>▼</li></ul> |         |
| mySingle Click To Dial CLI           | Office Number | - | EHS Headset                        | Disable          | <b>~</b>            |         |
| Service Schedule                     |               | - | Premium CID                        | Disable          | <ul><li>▼</li></ul> |         |
| Display Premium CID on Caller Screen | Disable       | - | Push Notification                  | Enable           |                     |         |
| Use Bluetooth                        | All           | - | Use USB                            | All              | •                   |         |
| Use NFC                              | Yes           | - | Use WiFi Agent                     | No               | •                   |         |

Close

### Chapter 7. Configure a Leaving Office COS

827

Collaboration

VCR.

VCS

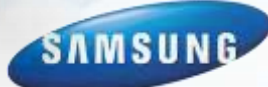

40

### > 1. Leaving Office Class of Service

### **Leaving Office Class of Service**

- Provides restriction policies when user leaves the office.

### Step1) Service Schedule settings

### Step2) Restriction List/Policy settings

Step3) Leaving Office Class of Service settings

Step4) User settings

### Service Schedule Settings(1)

1. Select the User Group and Service Schedule.

| [SCM Administrator]              |                                     |                             |                                 | - • ×                 |
|----------------------------------|-------------------------------------|-----------------------------|---------------------------------|-----------------------|
| File Tool Tab Dialog Help        |                                     |                             | 🗄 Server10,251,194,23 🤱 Userroo | t 🗧 Level 1, Engineer |
| scм Administrator 🛽              | i 🍓 👰 🖼                             | *                           |                                 |                       |
| CONFIGURATION                    | Service Schedule Class o            | f Service Directory Service | Control Single Phone User       | Emergency 🔍 🕨         |
|                                  | User Group                          | <b>_</b>                    | Service Schedule                | -                     |
| 🕀 Location 🔶                     |                                     | Search Clear                | Reset                           |                       |
| 🕀 User Group                     | User Group                          | Service Schedule            | Service Schedule Status         |                       |
| ⊞ User                           | scm23                               | Service Schedule 1          | Unset                           |                       |
| 🗄 Trunk Routing                  | scm23                               | Service Schedule 2          | Unset                           |                       |
| Time Schedule                    | scm23                               | Service Schedule 3          | Unset                           |                       |
| Calendar Exceptions              | scm23                               | Service Schedule 4          | Unset                           |                       |
| Ring Plan Schedule               | scm23                               | Service Schedule 5          | Unset                           |                       |
| Ping Plan Override               | scm23                               | Service Schedule 6          | Unset                           |                       |
| Service Schedule                 | scm23                               | Service Schedule 7          | Unset                           |                       |
|                                  | scm23                               | Service Schedule 8          | Unset                           |                       |
|                                  | scill25                             | Service Schedule 10         | Uppet                           | -                     |
| Wireless Enterprise     ■        | scm23                               | Service Schedule 11         | Unset                           |                       |
| Application                      | scm23                               | Service Schedule 12         | Unset                           |                       |
|                                  | scm23                               | Service Schedule 13         | Unset                           |                       |
| 🕀 Announcement                   | scm23                               | Service Schedule 14         | Unset                           |                       |
| ⊞ Miscellaneous                  | scm23                               | Service Schedule 15         | Unset                           |                       |
| 🗄 Gateway                        | scm23                               | Service Schedule 16         | Unset                           |                       |
|                                  |                                     | Detail                      | Change Excel Detach             | Help Close            |
|                                  |                                     |                             |                                 |                       |
| System Viewer                    | Event Viewer                        |                             |                                 |                       |
| System: [MINE] scme-vmc-40       | Level Type Date/Tin                 | ne Node Name Syste          | m Name Descrip                  | tion                  |
| Status: [MASTER] Active Alone    |                                     |                             |                                 |                       |
| Alarm: CRI(0) MAJ(0) MIN(0)      |                                     |                             |                                 |                       |
|                                  |                                     |                             |                                 |                       |
| CPU Memory File                  |                                     |                             | Clear Detach                    | Help Close            |
| Message [Search] Completion (Tot | al : 32 / 32) [2014-04-11 14:21:25] |                             |                                 | 2014-04-11 14:21:28   |
|                                  |                                     |                             |                                 |                       |

### Service Schedule Settings(2)

2. Configure weekly work time.

| 😻 [DIALOG]Service Schedule - Change |  |       |        |          |          |          |                                     |          |            |          |          |       |       |
|-------------------------------------|--|-------|--------|----------|----------|----------|-------------------------------------|----------|------------|----------|----------|-------|-------|
|                                     |  |       |        | User Gro | up scm23 |          | Service Schedule Service Schedule 2 |          |            |          |          |       |       |
|                                     |  |       | Monday | Tuesday  | Wednes   | Thursday | Friday                              | Saturday | Sunday     | Holiday1 | Holiday2 | User1 | User2 |
|                                     |  | 00:00 |        |          |          |          |                                     |          |            |          |          |       |       |
|                                     |  | 01:00 |        |          |          |          |                                     |          |            |          |          |       |       |
|                                     |  | 02:00 |        |          |          |          |                                     |          |            |          |          |       |       |
|                                     |  | 03:00 |        |          |          |          |                                     |          |            |          |          |       |       |
|                                     |  | 04:00 |        |          |          |          |                                     |          |            |          |          |       |       |
| Unset                               |  | 05:00 |        |          |          |          |                                     |          |            |          |          |       |       |
|                                     |  | 06:00 |        |          |          |          |                                     |          |            |          |          |       |       |
|                                     |  | 07:00 |        |          |          |          |                                     |          |            |          |          |       |       |
|                                     |  | 08:00 |        |          |          |          |                                     |          |            |          |          |       |       |
|                                     |  | 09:00 |        |          |          |          |                                     |          |            |          |          |       |       |
|                                     |  | 10:00 |        |          |          |          |                                     |          |            |          |          |       |       |
|                                     |  | 11:00 |        |          |          |          |                                     |          |            |          |          |       |       |
|                                     |  | 12:00 |        |          |          |          |                                     |          |            |          |          |       |       |
|                                     |  | 13:00 |        |          |          |          |                                     |          |            |          |          |       |       |
|                                     |  | 14:00 |        |          |          |          |                                     |          |            |          |          |       |       |
|                                     |  | 15:00 |        |          |          |          |                                     |          |            |          |          |       |       |
|                                     |  | 16:00 |        |          |          |          |                                     |          |            |          |          |       |       |
|                                     |  | 17:00 |        |          |          |          |                                     |          |            |          |          |       |       |
| Set                                 |  | 18:00 |        |          |          |          | D                                   | ау Туре  | Start Time | End Tim  | e Servio | e     |       |
|                                     |  | 19:00 |        |          |          |          | Fri                                 | lay (    | 00:00      | 20:00    | Set      |       |       |
|                                     |  | 20:00 |        |          |          |          |                                     |          |            |          |          |       |       |
|                                     |  | 21:00 |        |          |          |          |                                     |          |            |          |          |       |       |
|                                     |  | 22:00 |        |          |          |          |                                     |          |            |          |          |       |       |
|                                     |  | 23:00 |        |          |          |          |                                     |          |            |          |          |       |       |
|                                     |  |       |        |          |          |          |                                     |          |            |          |          |       |       |
|                                     |  |       |        |          | 0        | hange    | Apply                               | Close    |            |          |          |       |       |

※ Holiday1, Holiday2, User1 and User2 can define in [CONFIGURATION > Time Schedule > Calendar Exceptions] Menu

### Service Schedule Settings(3)

3. Check Service Schedule Status.

Leaving Office Class of Service is activated when Service Schedule Status is 'unset'.

| [SCM Administrator]                  |                                     |                           |                                  |                       |
|--------------------------------------|-------------------------------------|---------------------------|----------------------------------|-----------------------|
| File Tool Tab Dialog Help            |                                     |                           | 🗄 Server10,251,194,23 💄 Userroot | t 🗏 Level 1, Engineer |
| scm Administrator                    | 🎙 🖣 🖳 🖓                             | ***                       |                                  |                       |
| CONFIGURATION                        | Service Schedule Class of           | Service Directory Service | Control   Single Phone User      | Emergency (           |
|                                      | User Group                          |                           | Service Schedule                 | •                     |
| E Location                           |                                     | Search Clear              | Reset                            |                       |
| 🕀 User Group                         | User Group                          | Service Schedule          | Service Schedule Status          |                       |
| 🕀 User                               | scm23                               | Service Schedule 1        | Unset                            | <b>_</b>              |
| Trunk Routing                        | scm23                               | Service Schedule 2        | Set                              |                       |
| Time Schedule                        | scm23                               | Service Schedule 3        | Unset                            |                       |
| Calendar Exceptions                  | scm23                               | Service Schedule 4        | Unset                            |                       |
|                                      | scm23                               | Service Schedule 5        | Unset                            |                       |
|                                      | scm23                               | Service Schedule 6        | Unset                            |                       |
| Ring Plan Override                   | scm23                               | Service Schedule 7        | Unset                            |                       |
| Service Schedule                     | scm23                               | Service Schedule 8        | Unset                            |                       |
| ∃ Service                            | scm23                               | Service Schedule 9        | Unset                            |                       |
| 🗄 Wireless Enterprise                | scm23                               | Service Schedule 10       | Unset                            |                       |
|                                      | scm23                               | Service Schedule 11       | Unset                            |                       |
|                                      | scm23                               | Service Schedule 12       | Unset                            |                       |
| Announcement                         | scm23                               | Service Schedule 13       | Unset                            |                       |
| Hiscellaneous     ■                  | scm23                               | Service Schedule 14       |                                  |                       |
|                                      | scm23                               | Service Schedule 15       | Unset                            |                       |
|                                      | Sciliza                             |                           | onset                            |                       |
| Active/Active Redondancy             | ₩ 4 1/1 (32) ▶ ₩                    | Detail                    | Change Excel Detach              | Help Close            |
| System Viewer                        | Event Viewer                        |                           |                                  |                       |
|                                      | Level Type Date/Tim                 | e Node Name System        | n Name Descript                  | ion                   |
| System: [MINE] scme-vmc-40           |                                     |                           | in nome                          | 1                     |
| Status: [MASTER] Active Alone        |                                     |                           |                                  |                       |
| Alarm: CRI ( 0 ) MAJ ( 0 ) MIN ( 0 ) |                                     |                           |                                  |                       |
| CPU Memory File                      |                                     |                           |                                  |                       |
| lessage [Search] Completion (Tot     | al : 32 / 32) [2014-04-11 14:22:34] |                           |                                  | 2014-04-11 14:22:36   |

### Toll Restriction List/Policy settings(1)

1. Create Toll Restriction List Configure a restriction list for leaving a office.

| [SCM Administrator]                    |                                                                                                    |
|----------------------------------------|----------------------------------------------------------------------------------------------------|
| File Tool Tab Dialog Help              | 🞛 Server10,251,194,23 💄 Userroot 🛛 🗏 Level 1,Engineer                                                                                                    |
| scм Administrator                      | A A A A A A A A A A A A A A A A A                                                                                                    |
| CONFIGURATION                          | Toll Restriction List Service Schedule Calendar Exceptions Class of Service Directory Servi 🤇 🕨                                                                                                    |
| ⊡ User                                 | User Group 🔽 Name 🔽                                                                                                    |
| Trunk Routing                          | Search Clear Reset                                                                                                    |
| Route                                  | User Group Name Digit Restriction Type                                                                                                    |
| [DIALOG]Toll Restriction List - Create |                                                                                                    |
| User Group sc                          | m23 🔹 Name Toll_Restriction_List 💽                                                                                                    |
| Restriction Digit 010                  | D Restriction Type Outgoing                                                                                                    |
| Restriction Enable En                  | able                                                                                                    |
|                                        | Create Apply Close                                                                                                    |
| Inbound MCN                            |                                                                                                    |
| Outbound MCN                           |                                                                                                    |
| Toll Restriction List                  |                                                                                                    |
| Toll Restriction Policy                |                                                                                                    |
| Smart Routing Restriction List         |                                                                                                    |
| CLI Routing                            |                                                                                                    |
| DID Routing                            |                                                                                                    |
| Default Access Code Use List           | Image: State State |
| System Viewer                          | Event Viewer                                                                                                    |
| System: [MINE] scme-vmc-40             | Level Type Date/Time Node Name System Name Description                                                                                                    |

Check 'Restriction Digit' before create restriction list. If access code is normal type, restriction list should be exclude access code. If not, restriction list should be include access code.

### > Toll Restriction List/Policy settings(2)

### 2. Create Toll Restriction Policy

| [SCM Administrator]                              |                           |                 |                             |                                        | • <b>x</b> |
|--------------------------------------------------|---------------------------|-----------------|-----------------------------|----------------------------------------|------------|
| File Tool Tab Dialog Help                        |                           |                 | 😁 Server                    | 10,251,194,23 💄 Userroot 🛛 🗏 Level 1,E | ngineer    |
| SCM Administrator                                | I 🗳 🖳 🖼                   | **              | _                           |                                        |            |
| CONFIGURATION                                    | Toll Restriction Policy T | oll Restriction | List Service Schedule       | Calendar Exceptions Class of           |            |
| [DIALOG]Toll Restriction Policy - Create         | e                         |                 |                             |                                        |            |
| User Group s                                     | cm23                      | <b>_</b>        | Name                        | Toll_Restriction_Policy                |            |
| Default Toll Restriction                         | oll_Restriction_List      |                 | Ring Plan Schedule          |                                        |            |
| RP1 Toll Restriction                             |                           |                 | RP2 Toll Restriction        |                                        | •          |
| RP3 Toll Restriction                             |                           | <b>_</b>        | <b>RP4</b> Toll Restriction |                                        |            |
| RP5 Toll Restriction                             |                           | -               | RP6 Toll Restriction        |                                        |            |
| RP7 Toll Restriction                             |                           | -               | RP8 Toll Restriction        |                                        | -          |
| RP9 Toll Restriction                             |                           | <b>•</b>        | RP10 Toll Restriction       |                                        |            |
| RP11 Toll Restriction                            |                           | <b></b>         | RP12 Toll Restriction       |                                        | -          |
| RP13 Toll Restriction                            |                           |                 | RP14 Toll Restriction       |                                        | -          |
| RP15 Toll Restriction                            |                           |                 |                             |                                        |            |
|                                                  | Creat                     | e Apply         | Close                       |                                        |            |
| Toll Restriction List<br>Toll Restriction Policy |                           |                 |                             |                                        |            |
| Smart Routing Restriction List                   |                           |                 |                             |                                        |            |
| CLI Routing                                      |                           |                 |                             |                                        |            |
| DID Routing                                      |                           |                 |                             |                                        |            |
| Default Access Code Use List                     |                           | Detail          | eate Change Delete          | Excel Detach Help C                    | lose       |
| System Viewer                                    | Event Viewer              |                 |                             |                                        |            |
| Sustem: [MINE] some-ymc-40                       | Level Type Date/          | Time Node       | e Name 🛛 System Name 🛛      | Description                            |            |
| Status: [MASTER] Active Alone                    |                           |                 |                             |                                        |            |
| Alarm: CBI ( 0) MAJ ( 0) MIN ( 0 )               |                           |                 |                             |                                        |            |
|                                                  |                           |                 |                             |                                        |            |
| CPU Memory File                                  |                           |                 |                             | Clear Detach Help C                    | lose       |
| Message [Create] Completion [                    | 2014-04-11 15:23:32]      |                 |                             | 2014-04-11                             | 15:24:55   |
|                                                  |                           |                 |                             |                                        |            |

47

### 

1. Create class of service for leaving a office.

| 😻 [SCM Administrator]           |                                     |                                   |                                       | ×                               |
|---------------------------------|-------------------------------------|-----------------------------------|---------------------------------------|---------------------------------|
| File Tool Tab Dialog Help       | ■ [DIALOG]Class of Service - Create |                                   |                                       |                                 |
|                                 | User Group                          | scm23                             | Name L                                | eavingOfficeCOS                 |
| SCM Administrator               | Override Level                      | Level 0                           | Privacy Level                         | evel O 🔽                        |
|                                 | Call Limitation Level               | Level 0                           | Second Class of Service               |                                 |
|                                 | Leaving Office Class of Service     | <b></b>                           | Restriction Policy                    | ▼                               |
| CONFIGURATION                   | Call Forward Restriction Policy     | <b></b>                           | Hot Spot Restriction Policy           | ▼                               |
|                                 | mVoIP Restriction Policy            | <b></b>                           | IP Zone A Restriction Policy          |                                 |
| ⊕ User                          | IP Zone B Restriction Policy        | ¥                                 | Call Transfer Restriction Policy      |                                 |
| Trunk Routing                   | Smart Handover Type                 |                                   |                                       |                                 |
| Time Schedule                   | Service Permission                  |                                   |                                       |                                 |
| Service                         | Call Forward All                    | Call Forward Busy                 | Call Forward No Answer                | Call Forward Unreachable        |
| ⊢ Feature Service               | Preset Call Forward All             | Preset Call Forward Busy          | Preset Call Forward No Answer         | Preset Call Forward Unreachable |
| Service Activation              | Preset Call Forward DND             | Absence                           | Wake-Up Call                          |                                 |
| Class of Service                | Hot Line                            | Outbound Call Lock                | Auto Retry                            | Callback                        |
| Eesture Code                    | Remote Office                       | Multi-ring                        | ✓ Caller ID Block                     | Group Call Forward              |
| Activited Service List          | No Ring                             | ME AME                            | ✓ Call Waiting                        | Auto Answer                     |
| Activated Service List          | Auto Record                         | Hot Desking                       | ✓ Individual Speed Dial Insert/Delete | Incoming Call Logging           |
|                                 | Second Class of Service             | Follow Me                         | Caller ID Display                     | Call Recording                  |
| H Group Service                 | Add-On Conference                   | ✓ One-Step Conference             | Music on Hold                         | Call Park Extension             |
| Group Call Forward              | Call Park Orbit                     | Call Transfer                     | ✓ Barge-In with Tone                  | Barge-In without Tone           |
| ⊞ Speed Dial                    | DND Override                        | Restricted Call Forward           | Temporary CID Restriction             | Station Paging                  |
|                                 | Ring Plan Override                  | Paging On Answer                  | Remote Extension Set                  | Hotel Inter-Room Call Lock      |
| DTMF Detection Service          | Preminum CID Service                | No Ring Override                  | Meet-me Conference                    | Multi-Device Conference         |
|                                 | BLF Key Create                      | Operator Call                     | No Use Transferee Restriction Policy  | Direct Trunk Selection          |
| Predefined Text Message 🥃       | Call Bridge                         | Move To Mobile                    | Mobile Auto Answer                    | VFC Service                     |
| System Viewer                   | Smart Routing Activate              | Smart Routing including Access Co | Smart Routing Call Reject             | Service After Smart Routing     |
|                                 | Receiving Call in Hot Spot Zone     | ✓ Receiving Call in mVoIP Zone    | Unregistred BLF On                    | ✓ NFC Service for Any Mobile    |
| System: [MINE] scme-vmc-40      | II MINEC Move to WE VolD First      | Create                            | ADDIV Close                           | Melicious Cell Trace II -       |
|                                 |                                     |                                   |                                       |                                 |
|                                 |                                     |                                   |                                       |                                 |
| CPU Memory File                 |                                     |                                   | Clear Detach Help Close               |                                 |
| Marsage [Create] Completion [20 | 114_04_11 15:00:45]                 |                                   | 0014-04-11 15:09:0                    |                                 |

#### Pure IP-PBX Solution

#### SCMExpress • • •

### >> Leaving Office Class of Service settings(2)

#### 2. Assign Restriction Policy

| [DIALOG]Class of Service - Create |                                        |                                        |                                 |
|-----------------------------------|----------------------------------------|----------------------------------------|---------------------------------|
| User Group                        | scm23                                  | Name [                                 | LeavingOfficeCOS                |
| Override Level                    | Level 0                                | Privacy Level                          | Level 0                         |
| Call Limitation Level             | Level 0                                | Second Class of Service 📘              | <b>v</b>                        |
| Leaving Office Class of Service   | [                                      | Restriction Policy                     | <b>•</b>                        |
| Call Forward Restriction Policy   |                                        | Hot Spot Restriction Policy            | <b>v</b>                        |
| mVoIP Restriction Policy          |                                        | IP Zone A Restriction Policy           | <b>•</b>                        |
| IP Zone B Restriction Policy      |                                        | Call Transfer Restriction Policy       | <b>v</b>                        |
| Smart Handover Type               |                                        |                                        |                                 |
| Service Permission                |                                        |                                        |                                 |
| 🗹 Call Forward All                | 🗹 Call Forward Busy                    | 🗹 Call Forward No Answer               | Call Forward Unreachable        |
| Preset Call Forward All           | 🗹 Preset Call Forward Busy             | 🗹 Preset Call Forward No Answer        | Preset Call Forward Unreachable |
| Preset Call Forward DND           | 🗹 Absence                              | 🗹 Wake-Up Call                         | ✓ DND                           |
| 🗹 Hot Line                        | 🗹 Outbound Call Lock                   | 🗹 Auto Retry                           | 🗹 Callback                      |
| 🗹 Remote Office                   | Multi-ring                             | 🗹 Caller ID Block                      | Group Call Forward              |
| 🗹 No Ring                         | ME AME                                 | 🗹 Call Waiting                         | 🗹 Auto Answer                   |
| 🗹 Auto Record                     | 🗹 Hot Desking                          | 🗹 Individual Speed Dial Insert/Delete  | 🗹 Incoming Call Logging         |
| 🗹 Second Class of Service         | Follow Me                              | 🗹 Caller ID Display                    | Call Recording                  |
| 🗹 Add-On Conference               | ☑ One-Step Conference                  | 🗹 Music on Hold                        | Call Park Extension             |
| 🗹 Call Park Orbit                 | 🗹 Call Transfer                        | 🗹 Barge-In with Tone                   | ✓ Barge−In without Tone         |
| DND Override                      | Restricted Call Forward                | 🗹 Temporary CID Restriction            | Station Paging                  |
| 🗹 Ring Plan Override              | 🗹 Paging On Answer                     | Remote Extension Set                   | Hotel Inter-Room Call Lock      |
| Preminum CID Service              | No Ring Override                       | 🗹 Meet-me Conference                   | Multi-Device Conference         |
| 🗹 BLF Key Create                  | 🗹 Operator Call                        | ☑ No Use Transferee Restriction Policy | y 🗹 Direct Trunk Selection      |
| 🗹 Call Bridge                     | 🗹 Move To Mobile                       | ☑ Mobile Auto Answer                   | NFC Service                     |
| Smart Routing Activate            | Smart Routing including Access Co      | Smart Routing Call Reject              | Service After Smart Routing     |
| Receiving Call in Hot Spot Zone   | Receiving Call in mVoIP Zone           | ✓ Unregistred BLF On                   | ▼ NFC Service for Any Mobile    |
| MEC Move to WE VolD First         | Different Group Cell Forward<br>Create | Apply Close                            | Malicious Cell Trace            |

#### Restriction Policy Priority Call Forward = Transfer > Hot Spot = mVoIP = IP Zone A = IP Zone b > Normal

### Eeaving Office Class of Service settings(3)

#### 3. Assign Leaving Office Class of Service

| IDIALOG]Class of Service - Change |                                        |                                        |                                   | × |
|-----------------------------------|----------------------------------------|----------------------------------------|-----------------------------------|---|
| User Group                        | scm23                                  | Name                                   | scm23_default                     | - |
| Override Level                    | Level 3                                | Privacy Level                          | Level 3                           | J |
| Call Limitation Level             | Level 0                                | Second Class of Service                |                                   | J |
| Leaving Office Class of Service   | LeavingOfficeCOS                       | Restriction Policy                     |                                   | - |
| Call Forward Restriction Policy   | <b>_</b>                               | Hot Spot Restriction Policy            |                                   | - |
| mVoIP Restriction Policy          |                                        | IP Zone A Restriction Policy [         |                                   | - |
| IP Zone B Restriction Policy      | <b></b>                                | Call Transfer Restriction Policy       |                                   | - |
| Smart Handover Type               |                                        | ]                                      |                                   |   |
| Service Permission                |                                        |                                        |                                   |   |
| 🗹 Call Forward All                | 🗹 Call Forward Busy                    | 🗹 Call Forward No Answer               | 🗹 Call Forward Unreachable        |   |
| Preset Call Forward All           | 🗹 Preset Call Forward Busy             | 🗹 Preset Call Forward No Answer        | 🗹 Preset Call Forward Unreachable |   |
| Preset Call Forward DND           | 🗹 Absence                              | 🗹 Wake-Up Call                         | 🗹 DND                             |   |
| 🗹 Hot Line                        | 🗹 Outbound Call Lock                   | 🗹 Auto Retry                           | 🗹 Callback                        |   |
| 🗹 Remote Office                   | Multi-ring                             | 🗹 Caller ID Block                      | 🗹 Group Call Forward              |   |
| ☑ No Ring                         | AME                                    | 🗹 Call Waiting                         | 🗹 Auto Answer                     |   |
| 🗹 Auto Record                     | 🗹 Hot Desking                          | 🗹 Individual Speed Dial Insert/Delete  | 🗹 Incoming Call Logging           |   |
| Second Class of Service           | Follow Me                              | 🗹 Caller ID Display                    | 🗹 Call Recording                  |   |
| 🗹 Add-On Conference               | 🗹 One-Step Conference                  | 🖌 Music on Hold                        | 🗹 Call Park Extension             |   |
| 🗹 Call Park Orbit                 | 🗹 Call Transfer                        | 🗹 Barge-In with Tone                   | 🗹 Barge-In without Tone           |   |
| DND Override                      | Restricted Call Forward                | ✓ Temporary CID Restriction            | 🗹 Station Paging                  |   |
| 🗹 Ring Plan Override              | 🗹 Paging On Answer                     | 🗌 Remote Extension Set                 | 🗌 Hotel Inter-Room Call Lock      |   |
| Preminum CID Service              | 🗌 No Ring Override                     | 🗹 Meet-me Conference                   | Multi-Device Conference           |   |
| 🗹 BLF Key Create                  | 🗹 Operator Call                        | 🗹 No Use Transferee Restriction Policy | y 🗹 Direct Trunk Selection        |   |
| 🗹 Call Bridge                     | 🗹 Move To Mobile                       | 🗹 Mobile Auto Answer                   | V NFC Service                     |   |
| Smart Routing Activate            | Smart Routing including Access Co      | 🗌 Smart Routing Call Reject            | 🗹 Service After Smart Routing     |   |
| Receiving Call in Hot Spot Zone   | ✓ Receiving Call in mVoIP Zone         | ✓ Unregistred BLF On                   | ✓ NFC Service for Any Mobile      |   |
| MEC Move to WE VolD First         | Different Group Cell Forward<br>Change | Apply Close                            | Malicious Call Trace              |   |

#### Restriction Policy Priority Call Forward = Transfer > Hot Spot = mVoIP = IP Zone A = IP Zone b > Normal

#### SCMExpress • • •

### User settings(1)

1. Assign Service Schedule for Single Phone/Multi-Phone user.

#### 🛎 [SCM Administrator]

| SCM Administrato     External Ringback Toro Use     None     Image: Construction     Image: Construction                                                                                                    | File Tool Tab Dialog He      | IDIALOG] Single Phone User - Change    |          | • · · · • · · ·                    |                  |
|----------------------------------------------------------------------------------------------------|------------------------------|----------------------------------------|----------|------------------------------------|------------------|
| SCM ADDIDISTICATO       Colored and the second of the second of the second | Administrate                 | External Dingback Tone Lise            | None     | MOH Appoundement ID                |                  |
| CONFIGURATION     Control dubinoting     Disable     Send Extension Number                                                                                                    | SCM Administrato             | Display Option                         | Normal   | Send CLI Name                      |                  |
| CONFIGURATION       Use Ministration       Use Ministration       Us                                                                                                    |                              |                                        |          | Cend Extension Number              |                  |
| OONFIGURATION       Use Write Angleska.       Use of Write Angleska.       Use Write Angleska.       Use Write Angleska. <td></td> <td>Use Virtuel Biogbook</td> <td></td> <td>Celler Bing Tupe</td> <td>None</td>                                                                                                    |                              | Use Virtuel Biogbook                   |          | Celler Bing Tupe                   | None             |
| Location       Unit Adalini       Unit Adalini       User Group       User Group       User Group       User Group       User Group       User Group       User Group       User Group       User Action INmber       User Group       User Action INmber       User Group       User Action INmber       User Action INmber       User Action INmber       User Action INmber       User Action INmber       User Action INmber       User Action INmber       User Action INmber       User Action INmber       User Action INmber       Immediate Intervention Intervention Intervent                                                                                                    | CONFIGURATION                | Off Hook Alorm                         |          |                                    |                  |
| User Group       User Group       CAM Manifolds       Sand Only       Application states Safetice Oldop         User Group       User Account Number       Call Recording Mathod       Image: Call Recording Mathod       Image: Call Recording Matho                                                                                                    | In Location                  | NOH SID Medie Mede                     |          | Application Server Service Crown   |                  |
| User of order       User of order       User of order<                                                                                                    |                              | CHS Media Mode                         |          | Application Server Service Group   |                  |
| Set       User Actoon Number       Control Number       Control Number       Control Number         Single Phone User       Multi-Extension Phone       TLS Key Decryption Direct Password       TLS Key Decryption Device ID       Siz         User Profile       TLS Key Decryption Direct Password       TLS Key Decryption IC       Siz       Siz         Adv       Phone TXS Key Decryption Direct Password       NFC Mobile Phone Name       Siz         Adv       Phone Call History       On       NFC Mobile Phone Name       Siz         Phone Key Programming       Allow Selective Call       NFC Mobile Phone Display Name       Extension Number       Siz         Adtendant Console       Use Interfroxy       Disable       Phone Display Name       Extension Number       Siz         Multi-Extension Phone Set       Call Appearance       Control Noise       Control Noise       Size       Size       Size         B Truck Routing       Use WiFi       Enable       Size       Size       Size       Size       Size       Size       Size       Size       Size       Size       Size       Size       Size       Size       Size       Size       Size       Size       Size       Size       Size       Size       Size       Size       Size       Size <td< td=""><td></td><td></td><td></td><td>FMS Zone Name</td><td></td></td<>                                                                                                    |                              |                                        |          | FMS Zone Name                      |                  |
| Single Phone 1X Sam       Lis Key Decryption DP       Uiter (************************************                                                                                                    |                              | Diser Account Number                   |          | Call Recording Method              |                  |
| Multi-Extension Phone       Lisk ky beryption Unet Resonance         Multi-Extension Phone       Tisk ky beryption Sati         User Profile       AOM         AOM       Allow Selective Call         AOM       Allow Selective Call         AOM       Allow Selective Call         AOM       Allow Selective Call         AOM       Allow Selective Call         AOM       Allow Selective Call         AOM Key Programming       Allow Selective Call         AOM Key Programming       Allow Selective Call         AOM Key Programming       Change to Multi Type         AOM Key Programming       Call Appearance         Multi-Extension Phone Set       Cult of Forwarded Call         User Service Times       Service         Service       Service         Service       Service Schedule         Service       No         Service Schedule       No         Service Schedule       Origin         Service Schedule       Origin         Service Schedule       Origin         Service Schedule       Origin         Service Schedule       Origin         Service Schedule       Origin         Service Schedule       Origin <td< td=""><td>Single Phone User</td><td>TIC Key Description Direct Description</td><td></td><td>TLS Key Decryption Password Type</td><td></td></td<>                                                                                                    | Single Phone User            | TIC Key Description Direct Description |          | TLS Key Decryption Password Type   |                  |
| Multi-Phone User       ILS Key Decryption Statt       ILS Key Decryption IX       Status:       ILS Key Decryption IX       Status:       NFC Auto Login       Disable       V         ACM       Atmada T Console       Allow Selective Call       V       Phone Display Name       Extension Number       V         ACM       Allow Selective Call       V       Phone Display Name       Extension Number       V         ACM Key Programming       Allow Selective Call       V       Phone Display Name       Extension Number       V         ACM Key Programming       Input Number Display       V       Change to Multi Type       V       V         Attendant Console BLF Set       Call Appearance       V       User Multi-Extension Phone Set       Disable       V       V         User Service Timers       Error Announcement       V       Desk Phone Simultaneous Ring Delay       Disable       V         Ins Schedule       Cult for Forwarded Call       V       User MvilP       No       V       V         Ins Schedule       Contort Noise       No       V       Telnet Access       Disable       V         System: IMINE] scne-vmc-40       Service Schedule       Disable       No       V       Premium CID       Disable       V         Sy                                                                                                    | Multi-Extension Phone        | TLS Key Decryption Direct Password     |          | TLS Key Decryption Device ID       |                  |
| User Profile       ILS Key Decryption DK       20       MRC Mobile Profile Kame       Image: Cite Acoustic Acoustic                             | Multi-Phone User             | TLS Key Decryption Sait                |          | TLS Key Decryption IC              | 512              |
| AOM     Mich Call History     On     Wick Wick Call     Disable     Wick Call Call History       Attendant Console     Attendant Console     Use InterProxy     Disable     Phone Display Name     Extension Number       AOM Key Programming     Input Number Display     Change to Multi Type     Input Number       AdM Key Programming     Input Number Display     Wick Change to Multi Type     Input Number       Attendant Console BLF Set     Call Appearance     V     Desk Phone Simultaneous Ring Delay     Disable       User Service Timers     Error Announcement     V     Desk Phone Simultaneous Ring Delay     Disable     V       User Service Timers     CLI for Forwarded Call     No     V     Teinet Access     Disable     V       Trunk Routing     Use WiFi     Enable     SiP>PRACK option     Disable     V       System Viewer     Send RTCP on Hold     No     V     Web Access Protocol     http:/https     V       System: (MINE] scner-vmc-40     Disable     Origin     V     Push Notification     Disable     V       System: (MINE] scner-vmc-40     Disable     Ves     Ves     Push Notification     Disable     V       System: (RINE] scner-vmc-40     Disable     Ves     Ves     Ves     Ali     V       Use Bivetooth                                                                                                    | User Profile                 | TLS Key Decryption DK                  | 20       | NFC Mobile Phone Name              |                  |
| Attendant Console     Allow Selective Call <ul> <li>Phone Display Mane</li> <li>Extension Number</li> <li>Phone Key Programming</li> <li>AOM Key Programming</li> <li>AOM Key Programming</li> <li>AOM Key Programming</li> <li>Call Appearance</li> <li>Call Appearance</li> <li>Change Apply Close</li> </ul> <ul></ul>                                                                                                    | AOM                          | Phone Call History                     |          | NFC Auto Login                     |                  |
| Phone Key Programming     Use InterProxy     Disable     PHONX'B Index     1       AOM Key Programming     Input Number Display     C     Change to Multi Type        Attendant Console BLF Set     Call Appearance     Imput Number Display     Imput Number Display     Imput Number Display       Attendant Console BLF Set     Call Appearance     Imput Number Display     Imput Number Display     Imput Number Display       Multi-Extension Phone Set     Call Appearance     Imput Number Display     Imput Number Display     Imput Number Display       User Service Timers     CLI for Forwarded Call     Imput Number Console     Imput Number Console     Imput Number Console     Imput Number Console       Trunk Routing     Use WiFi     Enable     Imput Number Auto Update     Ves     Imput Number Auto Update     Ves       System Viewer     Send RTCP on Hold     No     Imput Number Auto Update     Ves     Imput Number Auto Update     Ves       System: (MINE] scome-vmc-4qo     Service Schedule     Imput Number Auto Update     Premium CID     Imput Number Auto Update     Ves       System: (MINE] scome-vmc-4qo     Alari     Imput Number Auto Update     Ves     Imput Number Auto Update     Ves       System: (MINE] scome-vmc-4qo     Status (Ind Stefe) Active Alari     Imput Number Auto Update     Use USS     Ali     Imput Number Auto Upd                                                                                                    | Attendant Console            | Allow Selective Call                   |          | Phone Display Name                 | Extension Number |
| AOM Key Programming       Input Number Display <ul> <li>Change to Multi Type</li> <li>Westage</li> </ul> Attendant Console BLF Set         Call Appearance <ul> <li>Call Appearance</li> <li>Call Appearance</li> <li>No</li> <li>Call Appearance</li> <li>No</li> <li>Service Timers</li> <li>Service Schedule</li> <li>Confort Noise</li> <li>No</li> <li>Service Schedule</li> <li>Service Schedule</li> <li>Service Schedule</li> <li>Service Schedule</li> <li>Service Schedule</li> <li>Use Bluetooth</li> <li>All</li> <li>Use ViFi Agent</li> <li>No</li> <li>Service Apply</li> <li>Close</li></ul>                                                                                                    | Phone Key Programming        | Use InterProxy                         | Disable  | PROXYB Index                       |                  |
| Attendant Console BLF Set Call Appearance v User Type v   Multi-Extension Phone Set Error Announcement v Desk Phone Simultaneous Ring Delay Disable   User Service Timers CLI for Forwarded Call v Use mVolP No   Trunk Routing Use WiFi Enable v SIP-PRACK option Disable   Service Service No v Web Access Protocol http:/https   System: [MINE] scme-vmc-40 Service Schedule v Ves Ves   System: [MINE] scme-vmc-40 Service Schedule Disable v   CPU Memory File Ves Ves Ves   Message Chance Ves Ves Ves                                                                                                    | AOM Key Programming          | Input Number Display                   |          | Change to Multi Type               |                  |
| Multi-Extension Phone Set   User Service Timers   Trunk Routing   Trunk Routing   Trunk Routing   Use wiFi   Enable   Use wiFi   Enable   Use wiFi   Enable   Service   Service   Service   Service   Use WiFi   Enable   Desk Phone Simultaneous Ring Delay   Disable   Use WiFi   Enable   Service   Service   Service   Service   Service   Service   Disable   Service   Service   Service   Service   Service   Service    Service   Service   Service   Service   Service   Service Schedule   Disable   Disable   Disable   Service Schedule   Disable   Disable   Disable   Service Schedule   Disable   Disable   Disable   Disable   Disable   Use Bluetooth   Ali   Use NFC   Yes   CPU   Memory   File   Message <td>Attendant Console BLF Set</td> <td>Call Appearance</td> <td><b></b></td> <td>User Type</td> <td></td>                                                                                                    | Attendant Console BLF Set    | Call Appearance                        | <b></b>  | User Type                          |                  |
| User Service Timers CLI for Forwarded Call Use mVolP No Image: CLI for Forwarded Call Image: CLI for Forwarded Call <td>Multi-Extension Phone Sett</td> <td>Error Announcement</td> <td></td> <td>Desk Phone Simultaneous Ring Delay</td> <td>Disable</td>                                                                                                    | Multi-Extension Phone Sett   | Error Announcement                     |          | Desk Phone Simultaneous Ring Delay | Disable          |
| I Trunk Routing   I Trunk Routing   I Time Schedule   I Time Schedule   I Time Schedule   I Time Schedule   I Service   I Service   I Service   I Service   I Service   I Service   I Service   I Service   I Service   I Service   I Service   I Service   I Service   I Service   I Service   I Service Schedule   I Service Schedule   I Service Schedule   I Se                                                                                                    | User Service Timers          | CLI for Forwarded Call                 | <b>_</b> | Use mVoIP                          | No               |
| Use WiFi Enable   Use WiFi Enable   Use WiFi Enable   Service Comfort Noise   Service Send RTCP on Hold   No Web Access Protocol   mySingle Click To Dial CLI Origin   Service Schedule Premium ClD   Disable Premium ClD   Disable Disable      System: [MINE] scme-vmc-40   Status: [MASTER] Active Alor   Alarm: CRI (0) MAJ (0) MIN (   Websage               Message                                                                                                    | Trunk Routing                | Resume after Transfer-Cancel           | No       | Telnet Access                      | Disable          |
| Comfort Noise No   Service   Service   System Viewer   System: [MINE] scme-vmc-40   System: [MINE] scme-vmc-40   Status: [MASTER] Active Alor   Alarm: CRI (0) MAJ (0) MIN   CPU   Memory   File   Message     Comfort Noise     No   No                                                                                                    |                              | Use WiFi                               | Enable   | SIP-PRACK option                   | Disable          |
| Service     System Viewer     System: [MINE] scme-vmc-40   Status: [MASTER] Active Alor   Alarm: CRI (0) MAJ (0) MIN   CPU   Memory   File     Message     Send RTCP on Hold     No     No     Web Access Protocol   http:/https     Mine Status:     Message     Send RTCP on Hold     No     Web Access Protocol     Mission     Message     Send RTCP on Hold     No     Web Access Protocol   Mittp:/https     Message     Send RTCP on Hold     No     Web Access Protocol     Disable   Premium CID   Disable   Push Notification   Disable     Push Notification   Disable     Vestor     Vestor     No     Push Notification   Disable     Vestor     Vestor     Send RTCP on Hold     No     Vestor     Vestor     Vestor     Vestor     Vestor     Vestor     Vestor <t< td=""><td></td><td>Comfort Noise</td><td>No</td><td>Mobile Number Auto Update</td><td>Yes</td></t<>                                                                                                    |                              | Comfort Noise                          | No       | Mobile Number Auto Update          | Yes              |
| System Viewer     System Viewer     System: [MINE] scme-vmc-40   Status: [MASTER] Active Alor   Status: [MASTER] Active Alor   Alarm: CRI (0) MAJ (0) MIN   CPU   Memory   File     Message     mySingle Click To Dial CLI     Origin   Origin   Premium ClD   Disable   Premium ClD   Disable   Push Notification   Disable   Viewer   Use Bluetooth   All   Viewer   Use NFC   Yes   Change     Apply     Close                                                                                                    |                              | Send RTCP on Hold                      | No       | Web Access Protocol                | http/https       |
| System: [MINE] scme-vmc-40   Status: [MASTER] Active Alor   Status: [MASTER] Active Alor   Alarn: CRI (0) MAJ (0) MIN   CPU   Memory   File                                                                                                    | System Viewer                | mySingle Click To Dial CLI             | Origin 💌 | EHS Headset                        | Disable          |
| System: [MINE] scme-vmc-40       Display Premium CID on Caller Screen       Disable <ul> <li>Push Notification</li> <li>Disable</li> <li>All</li> <li>Use USB</li> <li>All</li> <li>All</li> <li>Use WiFi Agent</li> <li>No</li> <li>Message</li> <li>Message</li> </ul>                                                                                                    |                              | Service Schedule                       |          | Premium CID                        | Disable          |
| Status: [MASTER] Active Alor     Use Bluetooth     All     Use USB     All     -       Alarm: CRI (0) MAJ (0) MIN (     Use NFC     Yes     Use WiFi Agent     No     -       CPU     Memory     File     Change     Apply     Close                                                                                                    | System: [MINE] scme-vmc-40   | Display Premium CID on Caller Screen   | Disable  | Push Notification                  | Disable 🔻        |
| Alarm: CHI (U) MAJ (U) MIN (Use NFC Yes Use WiFi Agent No<br>CPU Memory File<br>Message                                                                                                    | Status: [MASTER] Active Alon | Use Bluetooth                          | All      | Use USB                            | All 🗨 –          |
| CPU Memory File Change Apply Close                                                                                                    | Alarm: CRI(U)MAJ(U)MIN(      | Use NFC                                | Yes 🔻    | Use WiFi Agent                     | No               |
| Message Change Apply Close                                                                                                    | CPU Memory File              |                                        |          |                                    |                  |
| Message                                                                                                    |                              |                                        | Change A | pply Close                         |                  |
|                                                                                                    | Message                      |                                        |          |                                    |                  |

50

### Others

VCS

VCS

-

Collaboration

5504

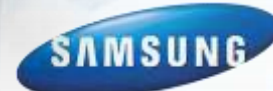

65

-

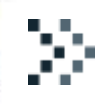

### WE VoIP Logo ACD Wallboard

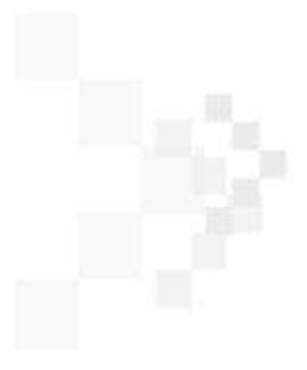

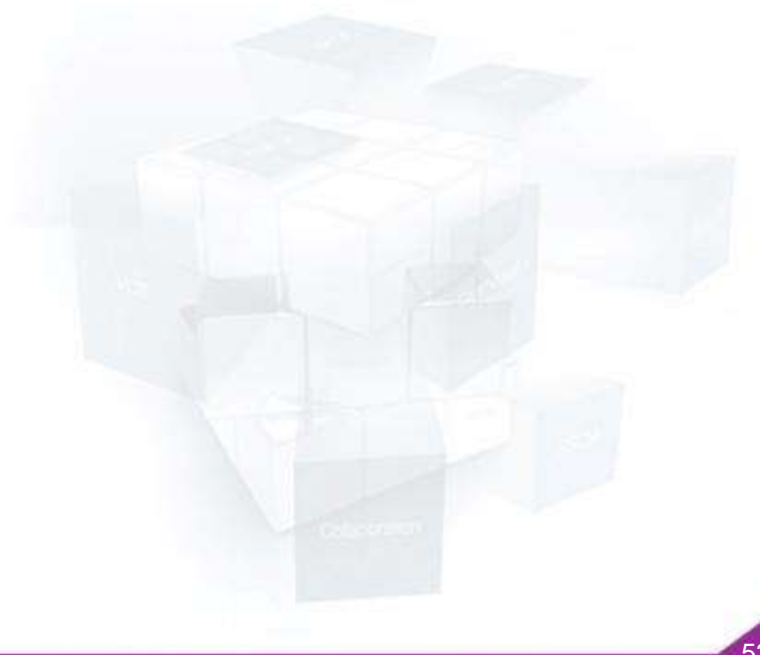

#### Pure IP-PBX Solution

#### SCMExpress • • •

### **©** Company Logo Display for FMC

- I. Upload the Company Logo Image file to SCM.
- 2. Configure the Logo File Upload Server.

| [SCM Administrator]           |                                                              |
|-------------------------------|--------------------------------------------------------------|
| File Tool Tab Dialog Help     | 🔀 Server10,251,192,27 💄 Useradmin 🗧 Level1,Engineer          |
| scм Administrator 🔳           | n 🔁 🖼 🎽                                                      |
| CONFIGURATION                 | Logo File Upload Server File Upload Main Monitor             |
| 🕀 Service                     | Search Clear Beset                                           |
| 🖂 Wireless Enterprise         | User Group Name Service Type IP Address Port Protocol        |
| Mobile Phone Profile          | UG1 LOGO_UG1 Internal Logo Serve HTTPS                       |
| Mobile Service Options        |                                                              |
| Mobile Service Server         |                                                              |
| Log File Upload Server        |                                                              |
| Photo File Upload Server      |                                                              |
| Directory Service Server      |                                                              |
| Presence Service Server       |                                                              |
| Location Service Server       |                                                              |
|                               |                                                              |
| FMS Zone                      |                                                              |
| ⊞ Wifi Agent Configuration    |                                                              |
| APC List                      |                                                              |
| Mobile Push Service           |                                                              |
| Application     Depen Setting | 4 1/1 (1 Detail Create Change Delete Excel Detach Help Close |
| Phone Profile Information     | Event Viewer                                                 |
| Upgrade Software              | Level Type Date/Time Node Name System Name Description       |
| File Upload                   |                                                              |
| Change Display                |                                                              |
| System Viewer                 |                                                              |
|                               | Clear Detach Help Close                                      |
| Message                       | 2014-05-07 09:55:23                                          |
|                               |                                                              |

### Company Logo Display for FMC

- 1. Upload the Company Logo Image File to SCM
- Move to [CONFIGURATION > Phone Setting > File Upload] Menu.
- Select 'WE VoIP Logo' as Phone Info
- Select Logo Image File in Local PC by 'Search' tap.
- Upload Logo Image File to SCM.

| [SCM Administrator]                                                                                                    |                                                                        |
|----------------------------------------------------------------------------------------------------|------------------------------------------------------------------------|
| scм Administrator III                                                                                                    | Server10251,19227 LUseradmin E Level1,Enginer                          |
| CONFIGURATION                                                                                                    | go File Upload Server   File Upload   Main Monitor                     |
| File Upload<br>Change Display<br>Dial Plan<br>Service Group based Dial Plan<br>Dial Tone<br>Service Group based Dial Tone<br>Service Group based Dial Tone<br>Service Options<br>SIP Options<br>SIP Options<br>Service Options<br>Tone Setting<br>Gain Setting<br>Directory Service Control<br>Phone Configuration<br>Spot News Options | Current Version 3<br>Phone Image File Togo.prg Search Send             |
| Create Phone Profile<br>Announcement                                                                                                    | Detach   Help   Close                                                  |
| Miscellaneous     Gateway     Active/Active Redundancy     Internative Redundancy                                                                                                    | Event Viewer<br>Level Type Date/Time Node Name System Name Description |
| System Viewer<br>Message                                                                                                    | Clear Detach Help Close                                                |

## 2. configure the Logo File Upload Server

Configure this server for Downloading Logo File to FMC. [CONFIGURATION > Wireless Enterprise> Mobile Service Server > Logo File Upload Server]

| User Group             | UG1                  | ₹ | Name                       | LOGO_UG1 |  |
|------------------------|----------------------|---|----------------------------|----------|--|
| Service Type           | Internal Logo Server |   | IP Address                 |          |  |
| Port                   |                      |   | Protocol                   | HTTPS    |  |
| Public IP Address      |                      |   | Public Port                | 443      |  |
| Public Protocol        | HTTPS                | • | Logo File Name             |          |  |
| Logo File(Splash) Name |                      |   | Logo File(Background) Name |          |  |

| Item                        | Description                                                                                                    |  |  |  |
|-----------------------------|----------------------------------------------------------------------------------------------------|--|--|--|
| User Group                  | User group to which the Logo File Server belongs                                                                          |  |  |  |
| Name                        | Server name                                                                                                    |  |  |  |
| Service Type                | Internal: SCME is operated as Logo server. IP Addr and Port are inputted automatically.<br>External: External Log server. |  |  |  |
| IP Address                  | IP Address of Logo Server                                                                                                 |  |  |  |
| Port                        | Port of Logo Server                                                                                                    |  |  |  |
| Protocol                    | Protocol of Logo Server                                                                                                   |  |  |  |
| Public IP Address           | Public IP Address of Logo Server                                                                                          |  |  |  |
| Public Port                 | Public Port of Logo Server                                                                                                |  |  |  |
| Public Protocol             | Public Protocol of Logo Server                                                                                            |  |  |  |
| Logo File Name              | Logo file Name (uploaded through [CONFIGURATION > Phone Setting > File Upload] Menu)                                      |  |  |  |
| Logo File (Splash) Name     | Logo File Name (Splash)<br>(uploaded through [CONFIGURATION > Phone Setting > File Upload] Menu)                          |  |  |  |
| Logo File (Background) Name | Logo File Name (Background)<br>(uploaded through [CONFIGURATION > Phone Setting > File Upload] Menu)                      |  |  |  |

### Second Wallboard

- 1. [CONFIGURATION > Miscellaneous > Activation Key
- Assign 'Embedded Wall board' .

| [SCM Administrator]               |                                    |                                   |                                             |
|-----------------------------------|------------------------------------|-----------------------------------|---------------------------------------------|
| File Tool Tab Dialog Hel          | p                                  | 😁 Server10,                       | 251,191,190 💄 Useradmin 🛛 🗏 Level1,Engineer |
|                                   |                                    |                                   |                                             |
| SCM Administrato                  | r 🔲 – 🐴 – 🔍 – 😽 🦊                  | <b>.</b>                          |                                             |
|                                   |                                    |                                   |                                             |
|                                   |                                    |                                   |                                             |
| CONFIGURATION                     | Activation Key Main Monitor        |                                   |                                             |
|                                   |                                    | Search                            |                                             |
| 🕀 Wireless Enterprise             | Package Name Activation            | n Key MAC Address                 | Status                                      |
| Application                       | Sample                             | Deac                              | tivated                                     |
| 😻 [DIALOG]Activation Key - Detail |                                    |                                   |                                             |
| Package Name                      | 190NONOV5                          | Activation Key                    | DamcOzGW6GEiZGfxO0OdmfM+MEDpPHMYZg==        |
| MAC Address                       | 000A5E3D7D2C                       | Status                            | ОК                                          |
|                                   |                                    | <b>_</b>                          |                                             |
| Active-Active(Master/Slave)       | -                                  | High Availability(Active/Standby) | -                                           |
| Samsung SIP Phone                 | 500 (charged, 20130701 ~ 20991231) | Samsung Soft Phone for Windows    | 500 (charged, 20130701 ~ 20991231)          |
| Samsung FMC for Android           | 500 (charged, 20130701 ~ 20991231) | Samsung FMC for iPhone            | 500 (charged, 20130701 ~ 20991231)          |
| Samsung PC Attendant              | 100 (charged, 20130701 ~ 20991231) | 3rd-Party SIP Phone               | 100 (charged, 20130701 ~ 20991231)          |
| Analog Phone(Gateway)             | 100 (charged, 20130701 ~ 20991231) | Meet-Me Conference Channel        | 128 (charged, 20130701 ~ 20991231)          |
| VM Channel                        | 128 (charged, 20130/01 ~ 20991231) | SIP Application Channel           | 64 (charged, 20130701 ~ 20991231)           |
| 3rd-Party SIP Fronk Channel       | 100 (charged, 20130/01 ~ 20991231) | Embedded ACD Agent                | 500 (charged, 20130701 ~ 20991231)          |
| Communicator Console              | 100 (charged, 20130/01 ~ 20991231) | Communicator with 3rd-Party Phone | 1100 (charged, 20130701 ~ 20991231)         |
| USTALINK                          | 10 (charged, 20130701 ~ 20391231)  | WiEi Agent                        | 10 (charged, 20130701 ~ 20991231)           |
| LDAP Client(Plentioni ClD)        | (charged, 20130701 * 203312317     | Wirr Agent                        | 10 (charged, 20130701 * 203312317           |
| SNMP Config                       |                                    |                                   |                                             |
| Internal Proxy Config             |                                    | il Create Upload Delete           | Excel Detach Help Close                     |
| System Viewer                     | Event Viewer                       |                                   |                                             |
| Sustanu samat                     | Level Type Date/Time               | Node Name System Name             | Description                                 |
| System: scher                     |                                    |                                   |                                             |
| Alarm: CDI ( 0) MAI ( 0) MM       | 0.2                                |                                   |                                             |
| Anarini. CRI(0) MAW(0) MIN(       |                                    |                                   |                                             |
| CPU Memory File                   |                                    |                                   | Clear Detach Help Close                     |
| Message                           |                                    |                                   | 2014-05-02-00-28-06                         |
| Messaye                           |                                    |                                   | 2014-03-02-00.28.06                         |

### Second Wallboard

2. CONFIGURATION > Application > ACD > ACD WallBoard ID - Assign 'ACD WallBoard ID'.

| CM Administrator]              |                     |                    |                             |                            |
|--------------------------------|---------------------|--------------------|-----------------------------|----------------------------|
| ile Tool Tab Dialog Help       |                     |                    | 🔀 Server10,251,193,84 👗 Usa | radmin 📕 Level 1, Engineer |
|                                |                     |                    |                             |                            |
| scм Administrator 🔳            | - 🖳 🚔 📔             | 💁 😤                |                             |                            |
|                                |                     |                    |                             |                            |
|                                | ACD Wallboard ID Ma | in Monitor         |                             |                            |
| CONFIGURATION                  | User Group          | UG1                | Node Name                   | -                          |
| 🗄 Location 🦰                   |                     | Search             | Clear Reset                 | [                          |
| 🗄 User Group                   | User Group          | ID                 | Node Name                   |                            |
| 🗄 User                         | UG1                 | 2000               | NODE 0                      |                            |
| Trunk Routing                  | UG1                 | 2001               | NODE 0                      |                            |
| 🕀 Time Schedule                | UG1                 | 2002               | NODE 0                      |                            |
| E Service                      |                     |                    |                             |                            |
| Wireless Enterprise            | P &                 |                    |                             |                            |
| Application                    |                     |                    |                             |                            |
| 🗆 ACD                          |                     |                    |                             |                            |
| ACD Agent                      |                     |                    |                             |                            |
| ACD Group                      |                     |                    |                             |                            |
| ACD Greeting Message 🛛 🛁       |                     |                    |                             |                            |
| ACD Group Status               |                     |                    |                             |                            |
| ACD Wallboard ID               | 7<br>2<br>2<br>7    |                    |                             |                            |
| VM/AA Server                   | *<br>*<br>*         |                    |                             |                            |
| Conference Server              | 8<br>9<br>9         |                    |                             |                            |
| Messenger Server               |                     | Detail Create      | Change Delete Excel Det     | ach Help Close             |
| ∼n                             |                     |                    |                             |                            |
| System Viewer                  | Event Viewer        |                    |                             |                            |
| System: SCME                   | Level   Type   Da   | te/lime   Node Nam | e   System Name   Do        | scription                  |
| Status: Active Alone           |                     |                    |                             |                            |
| Alarm: CRI (0) MAJ (0) MIN (0) |                     |                    | 1                           |                            |
| CPU Memory File                | <u> </u>            |                    | Clear Da                    |                            |
|                                |                     |                    |                             |                            |

### Solution ACD Wallboard

- 3. CONFIGURATION > Miscellaneous> System Options
- Assign 'ACD Daily Accumulation Start Hour' for Daily Accumulation Data.

| 🔰 [SCM Administrator]                                                        |                                                                             |                            |            |  |  |  |  |
|------------------------------------------------------------------------------|-----------------------------------------------------------------------------|----------------------------|------------|--|--|--|--|
| File Tool Tab Dialog Help                                                    | 🚟 Server10,251,193,84 💄 Useradmin 🗧 Level 1,Engineer                        |                            |            |  |  |  |  |
| scм Administrator 🔳                                                          | i 🍓 🖭 🖼 🎽                                                                   |                            |            |  |  |  |  |
|                                                                              | CONFIGURATION System Options ACD Wallboard ID Main Monitor Node Name NODE 0 |                            |            |  |  |  |  |
|                                                                              |                                                                             |                            |            |  |  |  |  |
| H Application                                                                | ACD Daily Accumulation Start Hour(0~23b)                                    | 9                          | NODE 0     |  |  |  |  |
|                                                                              | Admin Login Password Level                                                  | Level1                     | NODE 0     |  |  |  |  |
| Announcement                                                                 | Announcement Starting Time Gap (milli-second)                               | 0                          | NODE 0     |  |  |  |  |
| Miscellaneous                                                                | COMMON Endpoint Reg Expire Deviation Interval (second)                      | 10                         | NODE 0     |  |  |  |  |
| Activation Key                                                               | COMMON Endpoint Reg Maximum Expire (second)                                 | 3600                       | NODE 0     |  |  |  |  |
| License                                                                      | COMMON Endpoint Reg Minimum Expire (second)                                 | 30                         | NODE 0     |  |  |  |  |
| System Time                                                                  | CSTA Base Port                                                              | 6000                       | NODE 0     |  |  |  |  |
| NTP Server                                                                   | Call Back Busy FXS Service Delay(second)                                    | 4                          | NODE 0     |  |  |  |  |
| DNS Server                                                                   | Call Log Backup Interval (hour)                                             | 6                          | NODE 0     |  |  |  |  |
| Division Configuration                                                       | Call Log Backup Lifetime (day)                                              | 30                         | NODE 0     |  |  |  |  |
| System Options                                                               | Call Log Backup Used                                                        | ENABLE                     | NODE 0     |  |  |  |  |
| System Capacity                                                              | Call Log Create Interval (minute)                                           | 10                         | NODE 0     |  |  |  |  |
| System IP Information                                                        | Call Log Used                                                               | ENABLE                     | NODE 0     |  |  |  |  |
| System Information                                                           | Call Minimum Session Expire Timer (second)                                  | 90                         | NODE 0     |  |  |  |  |
| Vendor Dependant                                                             | Call Monitoring Interworking Level                                          | DISABLE                    | NODE 0     |  |  |  |  |
| SNMP Config                                                                  | Call Monitoring Server IP Address                                           | none                       | NODE 0     |  |  |  |  |
| Internal Proxy Config                                                        |                                                                             | Detail Change Excel Detach | Help Close |  |  |  |  |
| System Viewer                                                                | Event Viewer                                                                |                            |            |  |  |  |  |
| System: SCME<br>Status: Active Alone<br>Alarm: CRI ( 0 ) MAJ ( 0 ) MIN ( 0 ) | Level Type Date/Time Node Name                                              | System Name Descrip        | tion       |  |  |  |  |
| CPU Memory File Clear Detach Help Clear                                      |                                                                             |                            |            |  |  |  |  |
| Message 2014-05-02 12:19:34                                                  |                                                                             |                            |            |  |  |  |  |
|                                                                              |                                                                             |                            |            |  |  |  |  |

# Thank you

 $\geq$